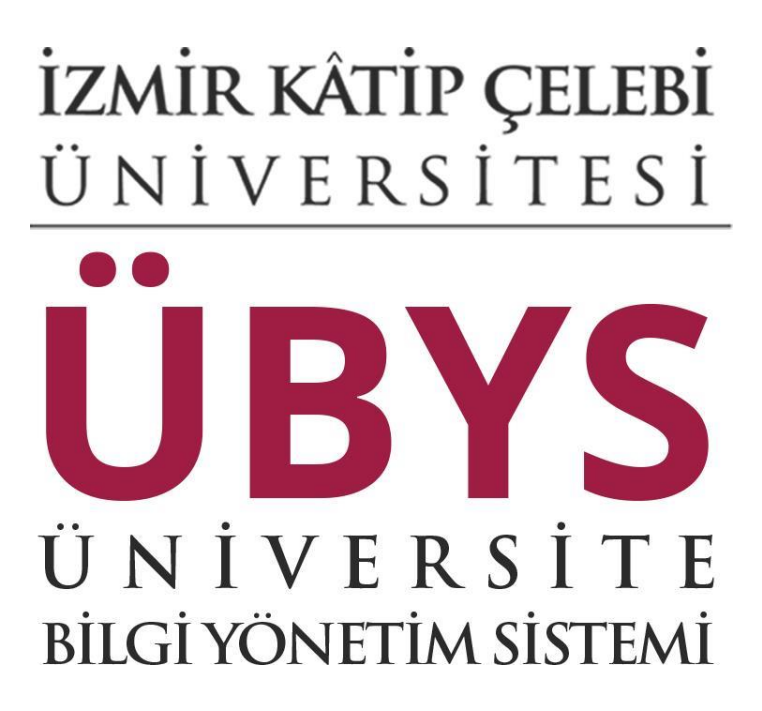

# ELEKTRONİK BELGE YÖNETİM SİSTEMİ

# GİRİŞ

Bu doküman içerisinde, hizmete sunulan Elektronik Belge Yönetim Sisteminin kullanımına yönelik yardım içeriği bulunmaktadır. Bu amaçla Elektronik Belge Yönetim Sisteminde yapılan iş ve işlem basamakları ekran görüntüleri eşliğinde anlatılmaktadır.

#### **Portal Anasayfa**

Üniversite Bilgi Yönetim Sisteminin ana sayfasına erişim yapıldığı ekrandır. Bilgi sistemleri dahilindeki uygulamalara bu sayfadan sisteme giriş yapılarak ulaşılır.

#### Sisteme Giriş Yapılması

Kullanıcı adı ve parola bilgileri doldurularak giriş yap butonuna tıklanır.

"Kullanıcı" alanına kurumsal e-posta adresinin @ işaretinden önceki kısmı, "Şifre" alanına ise kullanıcı şifresi yazılarak "Giriş" butonuna basılır.

Kullanıcı birden çok yetkiye sahip ise "Giriş" butonuna basıldıktan sonra işlem yapılmak istenen kullanıcı grubu seçilerek sisteme giriş yapılır.

Elektronik Belge Yönetim Sistemi işlemleri ile ilgili kullanıcı grubu seçilerek işleme devam edilir.

Kullanıcı grupları ve bu grupların yetkilendirmeleri ilgili kuruma ait olup yeniden düzenlenebilmektedir.

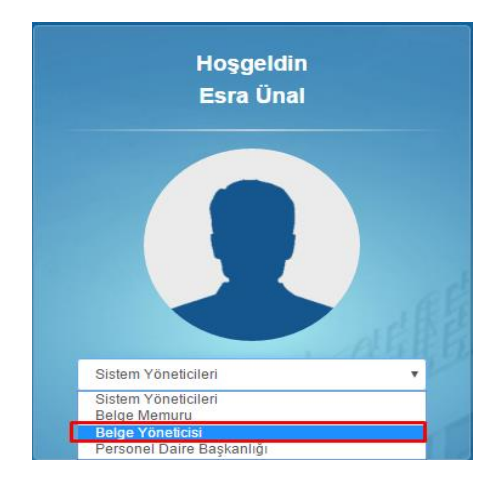

## Elektronik Belge Gezgini Ekranı

İnbox ekranı ilk açıldığı zaman belgelere ait tüm detaylara ilgili ekran üzerinden ulaşılabilmektedir. Kullanıcı dostu arayüzü sayesinde birden fazla özellik bir arada yer almaktadır. Bu özellikler aşağıda yer alan infografik üzerinde listelenmektedir.

|                                                                                                    | SEÇİLİ KLASÖRDE ARAMA özelliği sa<br>belgeler arasında imza türü, belge tip<br>girilerek arama yapılabilir. Açılan klası<br>belge tarihine göre, belge numarasını | vesinde listelenen tüm<br>, konu ve içerik kriterleri<br>ir içerisindeki belgeler<br>, söre, islem tarihine söre                                                                                                    | MZALA, İADE ET , BELGE TÜRET, DİĞER , CEVAP YAZ gibi işlemler eski el                                                              | krandan farklı olarak               | 1            | <> SİMGESİ Belge ağacı ve belge de           | etavi alanlarini                           |
|----------------------------------------------------------------------------------------------------|----------------------------------------------------------------------------------------------------|----------------------------------------------------------------------------------------------------|----------------------------------------------------------------------------------------------------|-------------------------------------|--------------|----------------------------------------------|--------------------------------------------|
| YENİ İNBOX ekranı ile gelen, giden ve z                                                                                                    | ve geliş tarihine göre sıralanabilir.                                                                                                    |                                                                                                    | belgenin üst kısmında yer alır.                                                                                                    |                                     |              | gizleyerek önizleme boyutunu geni:           | şletebilirsiniz. 🕑                         |
| <b>•</b> • • • • • • • • • • • • • • • • • •                                                                                                    | Ara                                                                                                    | • 9 •                                                                                                    | Imzala 🕈 lade Et                                                                                                    | ② Beige Türet Diğer •               | Cevap Yaz •  |                                              | 5                                          |
| 🛓 Gelen 🔹 🔒 🗕                                                                                                    | Timbeli Pea                                                                                                    | 0                                                                                                    | st Yazı Ekler (5) İlgiler (5)                                                                                                    |                                     |              | Beige Üst Verisi                             |                                            |
| Li Tümü                                                                                                    | ve iade edilen tüm kep belgeleri klasö<br>belge saulas ile bidlitte ginöstölesis                                                                                  | , lade edilen belgeler<br>rlerin yanında mevcut                                                                                                    | EK, İLGİ, İLİŞKİ detaylarına bu alan üzerinden ulaşabilirsiniz.                                                                    |                                     |              | Genel Bilglier                               | ~                                          |
| TÜMÜ Belgelerim klasörünü<br>ve tüm birim klasörlerinizi                                                                                                    | beige saynari në birlikte goruntulenir.                                                                                                    |                                                                                                    |                                                                                                    |                                     |              | Relae No. : 1601                             | 0009418                                    |
| bir kerede görmenizi sağlar.                                                                                                    |                                                                                                    |                                                                                                    |                                                                                                    |                                     |              | Belge Tarihi : 06.03                         | 2.2018                                     |
|                                                                                                    | A DOCTOR                                                                                                    |                                                                                                    |                                                                                                    |                                     | - 11         | Uretidiiği Yer : Yazıı<br>Üreten Kişi :      | in Brini                                   |
|                                                                                                    |                                                                                                    |                                                                                                    |                                                                                                    |                                     |              | Belge Türü :                                 |                                            |
|                                                                                                    |                                                                                                    |                                                                                                    | T.C.<br>DEMO ÜNİVERSİTESİ REKTÖRLÜĞÜ                                                                                               |                                     |              | ivedilik Derecesi : Norr                     | nal                                        |
| O Beideyenler                                                                                                    |                                                                                                    |                                                                                                    | Bilgi İşlem Daire Başkanlığı<br>Yazılım Birimi                                                                                     |                                     |              |                                              |                                            |
|                                                                                                    | SIK KULLANILANLAR * simgesi ile<br>lara ekleyebilirsiniz. Sik kullanılanlar                                                                                       | klasörlerinizi sık kullanılan-<br>sekmesi altında kişisel                                                                                                    |                                                                                                    |                                     |              | Gönderen                                     | ~                                          |
|                                                                                                    | klasörlerinizi de bulabilirsiniz.                                                                                                    |                                                                                                    | Sayı : 61546502-000-E.1800009418                                                                                                   | 06/02/2018                          |              | Yaxdan Birimi                                |                                            |
|                                                                                                    | A Descent                                                                                                    |                                                                                                    | Konu : iestiti                                                                                                    |                                     | - 11         |                                              |                                            |
| 🗅 Yazılım Birimi 🛛 🛩                                                                                                    |                                                                                                    |                                                                                                    | YAZILIM DESTEK BİRİMİNE                                                                                                    |                                     |              | Alcolar                                      | ~                                          |
|                                                                                                    | -                                                                                                    |                                                                                                    |                                                                                                    |                                     |              | Parcinal                                     |                                            |
|                                                                                                    | di manta man                                                                                                    |                                                                                                    | Deneme icerik                                                                                                    |                                     |              | Yazılım Destek Birimi                        |                                            |
| **************************************                                                                                                    |                                                                                                    |                                                                                                    |                                                                                                    |                                     |              | Detay.                                       | _                                          |
|                                                                                                    | the second second                                                                                                    |                                                                                                    |                                                                                                    |                                     |              |                                              |                                            |
| 🛱 Yazılım Destek Birimi 🔍                                                                                                    | A DOCTOR                                                                                                    | and the second second se                                                                                                    |                                                                                                    | Uzman EBYS Kullan<br>Şube Müdürü V. | ICISI        | İmzacılar                                    | ~                                          |
| O Bekäyenler                                                                                                    | BELGELER bekleyen, işlenen, iade e                                                                                                    | dilen ve iptal edilen tüm                                                                                                    |                                                                                                    |                                     |              | Ad Soyad Imz                                 | ta Tipi İmza Tarihi                        |
| The Species of Long Street Street Str | görüntülenir.                                                                                                    | sayıları ile birlikte                                                                                                    |                                                                                                    |                                     |              | Bilgim Personeli Par<br>Bilgim Personeli Par | af 06.02.2018 09:16<br>af 06.02.2018 09:25 |
| The second second secon |                                                                                                    |                                                                                                    |                                                                                                    |                                     |              | Yazılım Birimi Şube Müdür V. Imz             |                                            |
|                                                                                                    |                                                                                                    |                                                                                                    |                                                                                                    |                                     | - 11         |                                              |                                            |
| B Çôp Kutusu                                                                                                    | No. or other Designation                                                                                                    | and the second second s |                                                                                                    |                                     |              | Unity                                        |                                            |
| Ø parafa gelen belgeler kırmızı                                                                                                    |                                                                                                    |                                                                                                    | •                                                                                                    |                                     | -            | ge Hareketleri                               | ~                                          |
| ø imzaya gelen belgeler mavi                                                                                                    |                                                                                                    | SAYFA isteğe bağlı olarak da                                                                                                    | raltıp genişletilebilir.                                                                                                    | SAYFA istege                        | bağlı olarak | daraltıp genişletilebilir.                   | m Tipi İşlem Tarihi                        |
| 👏 tamamlanan belgeler yeşil                                                                                                    | Appendix on Female                                                                                                    | Concession of the local division of the local division of the loca |                                                                                                    |                                     |              | Bilişim Personeli Para                       | af 06.02.2018 09.25                        |
| 🍠 fiziksel belgeler turuncu                                                                                                    |                                                                                                    |                                                                                                    |                                                                                                    |                                     |              | Yazılım Birimi Şube Müdür V. İmzi            | •                                          |
|                                                                                                    |                                                                                                    |                                                                                                    |                                                                                                    |                                     |              |                                              |                                            |
|                                                                                                    | -                                                                                                    | and a second                                                                                                    |                                                                                                    |                                     | - 12         |                                              |                                            |
|                                                                                                    |                                                                                                    |                                                                                                    |                                                                                                    |                                     | - 11         |                                              |                                            |
|                                                                                                    |                                                                                                    |                                                                                                    |                                                                                                    |                                     | - 11         | bölümden takip edebilirsiniz.                | ını açmadan bu                             |
|                                                                                                    | A DESCRIPTION OF                                                                                                    |                                                                                                    |                                                                                                    |                                     | - 11         |                                              |                                            |
|                                                                                                    |                                                                                                    |                                                                                                    | Beige Deutslansk kon bite Abs. An adatof 3355/RouralConferencePaulinies advocates PCDEUD baie averal b                             | deni fotolgalilinini.               | - II         |                                              |                                            |
|                                                                                                    |                                                                                                    |                                                                                                    | Adres : Lener Karip Celebri Deirenstenis Ciğli Ana Bilgi kçısı İnibat : - Bilgins Penoneli<br>Verleden: 35520 Ciğlifanır - TÜRKIVE |                                     | - 11         |                                              |                                            |
| UYARILAR dikkate almanız gereke                                                                                                    | en belgeler olduğunu<br>re bu alana tıklavarak                                                                                                    |                                                                                                    | Telefin : (# 222) 1293333<br>Bidgagagar No : (# 232) 1293099<br>Internet Aldersi way at Landar :                                   |                                     |              |                                              |                                            |
| da ulaşabilirsiniz.                                                                                                    | e es mond tintayaran.                                                                                                    |                                                                                                    |                                                                                                    |                                     |              |                                              |                                            |
| Günlü Belgeler 🎵 jade Edilen Belgeler 🎮 j                                                                                                    | ade Edilen KEP Belæleri                                                                                                    |                                                                                                    |                                                                                                    |                                     |              |                                              |                                            |
| and the second second s |                                                                                                    |                                                                                                    |                                                                                                    |                                     |              | Elei                                         | turonik Belge Gezgini                      |

Elektronik belge gezgini ekranındaki sol bölüm kişinin şahsına ve/veya makamına gelmiş belgeler ile ilişkili birim/birimler ile ilgili belgelerin klasör yapısında görüntülendiği alandır. Burada yer alan belgeler ile ilgili; paraflama/imzalama, havale etme gibi işlemler gerçekleştirilir.

## Elektronik Belge Gezgini Ekranında Genel İşlem Menüsünün Açılması:

Elektronik belge gezgini ekranındayken sol üst köşede bulunan butona basılması ile sisteme giriş yapılan kullanıcı grubunun yetkili olduğu işlemlere ait menü açılır. Bu menü portala giriş yapıldığında kullanılan işlem menüsüdür. Butona basılması ile işlem menüsü açılır;

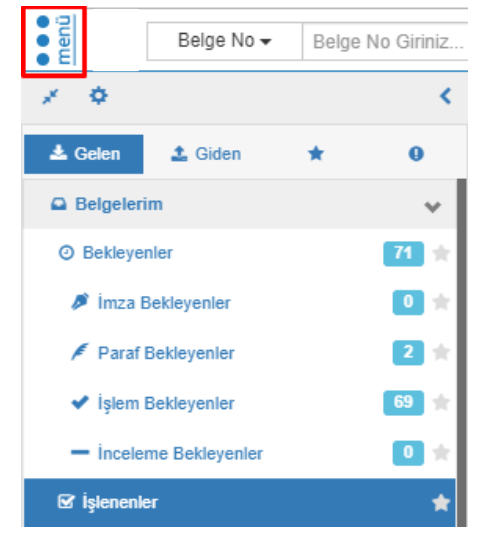

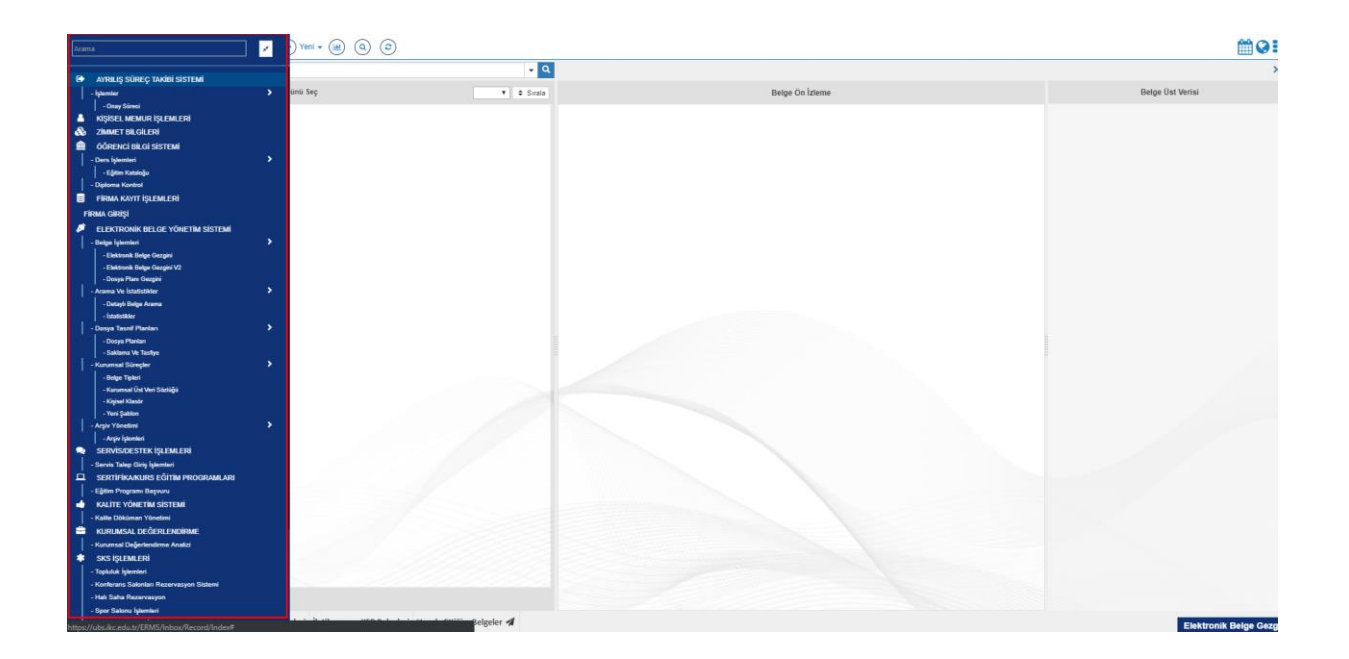

## Elektronik Belge Gezgini Klasör Yapısı ve Tanımlamaları:

Elektronik belge gezgini ekranının temelini oluşturan; belgelerin yer aldığı klasör ağaç yapısının kullanıcıya sunulduğu, klasörler arası seçiminin yapıldığı menünün açılması işlemidir. sol üst tarafında bulunan ikonun üzerine gelinmesi yeterlidir.

Kullanıcıların yönetebildiği klasörleri ifade eder.

- a) Belgelerim : Şahsa ve makama gelen, şahıs ve makam tarafından üretilen belgelerin bulunduğu klasördür.
- **b) Gelen Belge:** Kişiye ya da makama gelen belgelerin bulunduğu klasördür. Gelen Belgeler klasörü, Bekleyen ve İşlenen olarak 2'ye ayrılır.
- c) Bekleyen (75) : Kullanıcıya farklı işlem tipleri için gelen fakat üzerinde henüz işlem yapılmamış belgelerin bulunduğu klasörü ifade eder. Gelen bir belge ilk olarak bekleyen klasörüne düşer. (75): Klasördeki toplam bekleyen belge sayısını ifade eder.
- **d) İşlenen:** Kabul edilmiş ve işleme alınmış belgelerin bulunduğu klasörü ifade eder. Bekleyen klasöründeki bir belge işleme alındıktan sonra bu klasöre düşer.
- e) Giden Belge: Kullanıcı, oluşturduğu ve dolaşıma çıkardığı belgelerin durumunu buradan takip edebilir. Giden Belgeler klasörü, Gönderimde Olanlar, Gönderimi Tamamlananlar ve İade Edilenler olarak 3'e ayrılır.
- **f) Gönderimde Olanlar:** Gönderimi başlanan, muhatap tarafından işleme alınmamış belgeleri ifade eder. Gönderilen bir belge ilk olarak gönderimde olanlar klasörüne düşer.
- g) Gönderimi Tamamlananlar: Muhatabına iletilmiş ve muhatabı tarafından işleme alınmış belgeleri ifade eder. Gönderimde Olanlar klasöründe bulunan bir belge muhatabı tarafından işleme alındığında Gönderimi Tamamlananlar klasörüne düşer.
- h) İade Edilen: Gelen ve muhatabı olunmayan, işleme alınmadan önce kontrol edilerek gönderene iade edilen belgeleri ifade eder. İade edilen belge gönderen kişinin İade Edilenler klasörüne düşer.

**j) İptal Edilen Belge:** İşlem yapılmış (üzerinde paraf/imza bulunan), belge sahibi tarafından iptal sebebi belirtilerek iptal edilen belgeleri ifade eder. İptal edilen belgeler tüm paraf/imza zinciri tarafından görülebilir.

#### Belge Arama Fonksiyonu

Kullanıcının pozisyon tanıma göre yer alan klasörler üzerindeki belge arama fonksiyonu ilgili tüm klasörlerde belge no ve içeriğe göre filtrelemesi sağlanmaktadır.

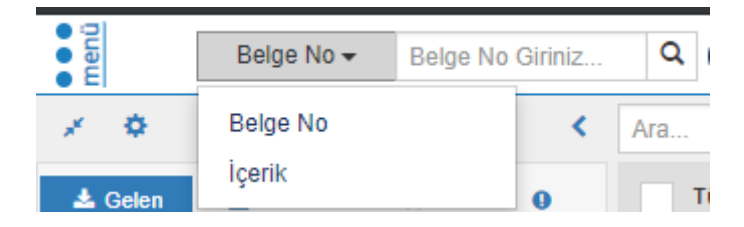

Seçili olan klasöre göre gelen belge listesinden ulaşılmak istenen belgeler için ise içeriğinde yazan kelimelerin girilmesi ile ilgili belgelerin filtrelenmesini sağlayan arama fonksiyonu yer almaktadır. Bu alana yazılacak olan kelime/kelimeler doğrultusunda belge listesi filtrelenir. Açılır listeye tıklandığında yapılacak aramanın özelleştirilebilir olması sağlanmaktadır.

| Belge No →                                        | Belge No Giriniz | ۹ (  | + Yeni - (al) (Q) (C)                       |   |   |
|---------------------------------------------------|------------------|------|---------------------------------------------|---|---|
| × •                                               | <                | Ara  |                                             | - | ۹ |
| 🛓 Gelen 🔹 Giden                                   | * 0              | Т    | İmza Türü                                   |   |   |
| Siade Edilenler                                   | 5 ★              | Y    |                                             | * |   |
| İade Edilenler (İşlenenler)                       | *                | 🔒 di | Belge Tipi                                  |   | 1 |
| Bilgi İşlem Daire Başkanlığı<br>Genel Sekreterlik | ~                |      | Konu                                        | • | ] |
| Ø Bekleyenler                                     | 25 ★             |      |                                             |   |   |
| ☑ İşlenenler                                      | *                |      | İçerik                                      |   |   |
| Side Ettiklerim                                   | 8 ★              |      |                                             |   |   |
| × İptal Edilenler                                 | 9 ★              |      | Belge Tarihi Başlangıcı Belge Tarihi Bitişi |   |   |
| Siade Edilenler                                   | 3 ★              | - u  |                                             |   |   |
| Siade Edilenler (İşlenenler)                      | *                |      | Kaldırılmış Belgeleri Göster                |   |   |
| Yazılım Birimi     Bilgi İslem Daire Başkanlığı   | *                | 🔒 d  |                                             |   |   |

| de                                                                  | <b>↓</b> Q               |
|---------------------------------------------------------------------|--------------------------|
| Tümünü Seç                                                          | 20 🔻 🖨 Sırala            |
| <ul> <li>Bilgi İşlem Daire Başkanlığı</li> <li>Deneme 14</li> </ul> | 24.10.2017<br>1700074740 |
|                                                                     | G 🚀 💼 👁 🏓                |
| <ul> <li>Bilgi İşlem Daire Başkanlığı</li> <li>deneme</li> </ul>    | 11.10.2017<br>1700071651 |
|                                                                     | G 🚀 💼 👁 🏓                |
| <ul> <li>Bilgi İşlem Daire Başkanlığı</li> <li>deneme</li> </ul>    | 10.10.2017<br>1700071475 |
|                                                                     | G 🚀 💼 👁 🏓                |
| Yazılım Destek Birimi     Deneme                                    | 13.09.2017<br>1700062460 |
|                                                                     | G 🚀 💼 👁 🌶                |

# Belge Üzerindeki İkonların Tanımlamaları

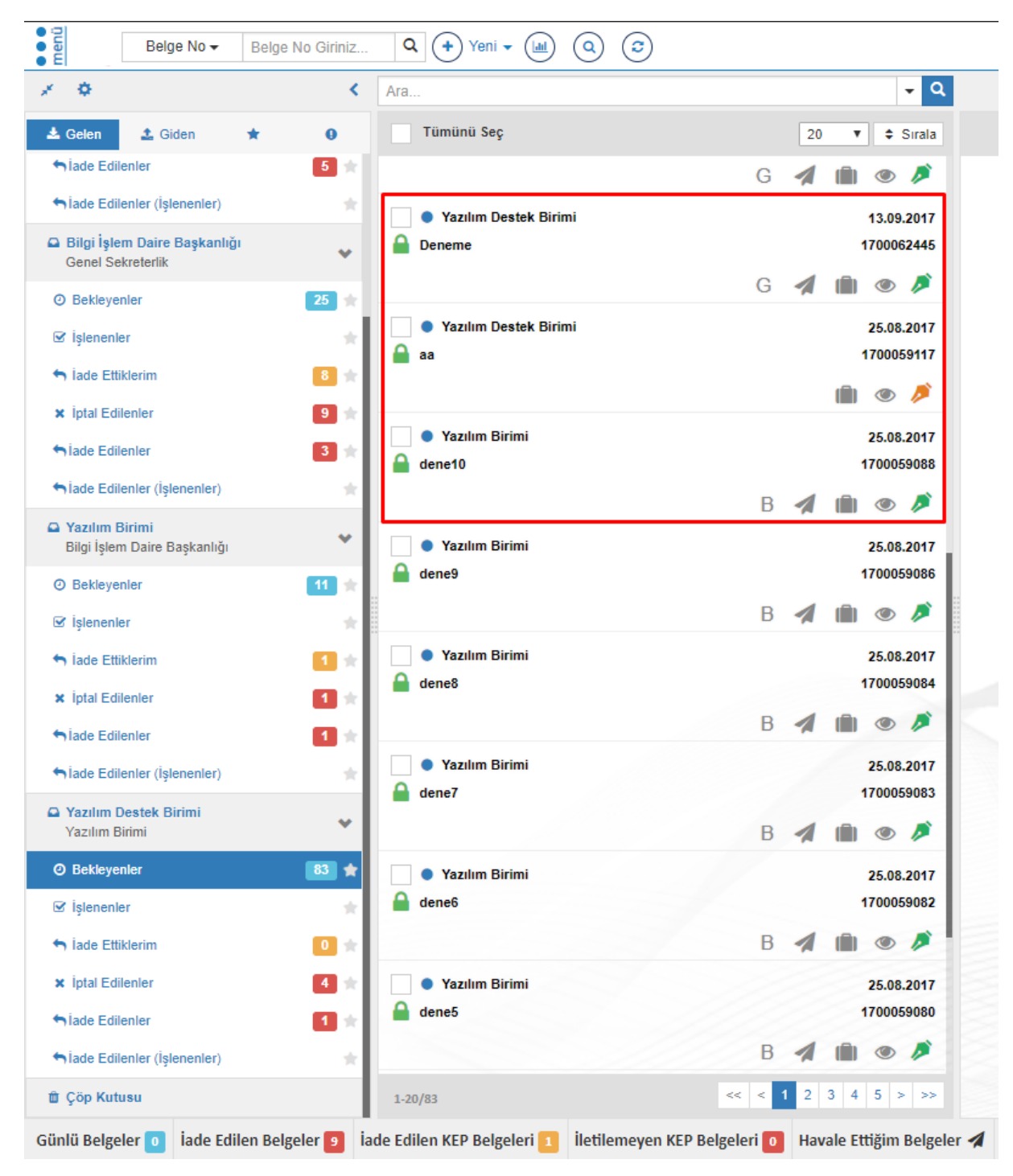

Üzerine gelinen ya da seçilen belgenin kullanıcının Kişisel Klasörüne eklenmesini sağlayan butondur. İlgili belgenin kullanıcının oluşturduğu kişisel klasörüne eklenmesi işlevini yerine getirir.

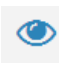

Üzerine gelinen ya da seçilen belgenin üst verilerinin görüntülenmesini sağlayan butondur. Bu butona basılması ile ilgili belgeye ait üst veri ekranı ayrı bir sekmede açılır. Belgenin kimlik bilgilerini oluşturan üst verileri, önizlemesi, ekleri, alıcıları, imzacıları gibi detaylı bilgileri bu sayede görüntülenebilir.

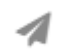

Üzerine gelinen ya da seçilen belgeye ait havale işlemi gösteren ikondur.Bu ikon üzerine gelindiği zaman belgenin havele edilen birimlerin listelendiği alanları gösterir.

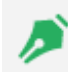

Üzerine gelinen ya da seçilen belgeye ait imza bilgisini gösteren ikondur. Bu ikon üzerine gelindiği zaman belgenin hangi parafçı/imzacı tarafından ne zaman paraflandığı/imzalandığı görüntülenir.

İmza İkonu Yeşil ise; belgenin imzacı rotası tamamlanmış demektir.

İmza İkonu Mavi ise; belge imza bekliyor demektir.

İmza İkonu Kırmızı ise; belge paraf için bekliyor demektir.

İmza İkonu Turuncu ise; belgenin fiziksel belge olduğu anlamına gelir.

İmza İkonu Lacivert ise; belgeye "karşıt görüş" eklenerek imzalanmış demektir.

#### Klasörlerdeki Belgelerin Sıralanma İşlemleri

Belgelerin listelendiği alanda gelen sıralama kutusundan belgelerin listelenme şekli üç şekilde kullanıcının seçimine göre yapılabilmektedir. Klasörlerdeki belgelerin tarih, işlem ve geliş tarihine göre artan ve azalan listeleme şeklini belirlemektedir. Ayrıca Sıralama yapılacak olan belgelerin görüntülenme sayıları da kullanıcının isteğine göre sayısal olarak seçilebilmektedir.

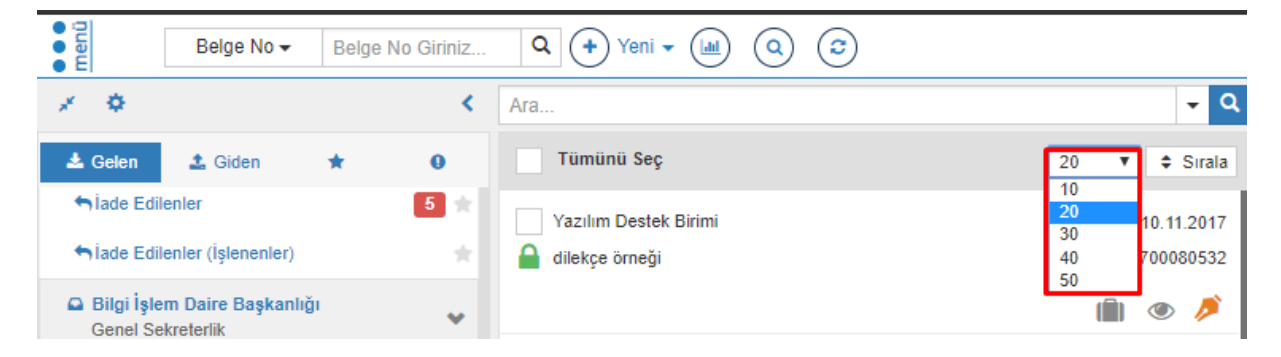

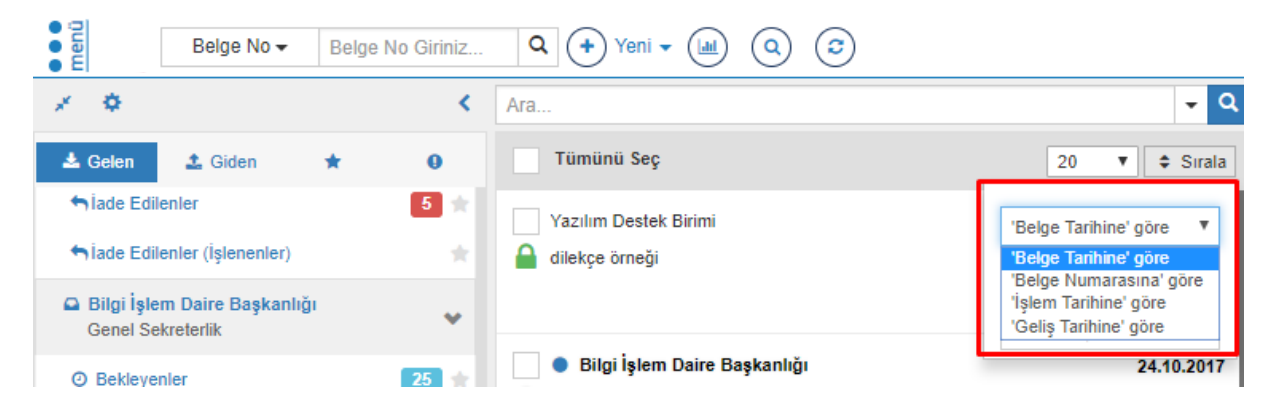

| Belge No - Bel                                                            | ge No Giriniz | Q + Yeni - (al) (Q) (3)                  |                             |
|---------------------------------------------------------------------------|---------------|------------------------------------------|-----------------------------|
| × •                                                                       | <             | Ara                                      | <b>-</b> Q                  |
| 🛓 Gelen 🔹 Giden 🔺                                                         | 0             | Tümünü Seç                               | 20 🔻 🖨 Sırala               |
| <ul> <li>niade Edilenler</li> <li>niade Edilenler (İşlenenler)</li> </ul> | 5 *           | Yazılım Destek Birimi<br>Adilekçe örneği | 'Belge Tarihine' göre ▼     |
| Bilgi İşlem Daire Başkanlığı<br>Genel Sekreterlik                         | ~             |                                          | Azalan V<br>Azalan<br>Artan |
| Ø Bekleyenler                                                             | 25 ★          | Bilgi İşlem Daire Başkanlığı             | 24.10.2017                  |

# Bir Belgenin İade Edilmesi

Muhatabı tarafından Bekleyen klasörüne düşmüş bir belgenin "işleme almadan" önce üreticisine iade edilebilmesi işlemidir. İade edilen bir belge üreten kişinin İade Edilenler klasörüne düşer.

Birim-Bekleyen veya Belgelerim>Bekleyen klasöründe iken listelenen belgeler arasından üreticisine iade edilmek istenen belge seçilir ve "İade Et" butonuna basılır.

Belgelerim>Bekleyen klasöründe iken iade edilecek belge tıklanır ve sonrasında aktifleşen "İade Et" butonuna basılır:

Bundan sonraki adım İade Nedeninin Girilmesidir. Açılan pencerede iade nedeni girildikten sonra "İade Et" butonuna basılır

İşlemin gerçekleştiğine dair uyarı mesajı alınır

İade edilen belge üreticisinin Belgelerim>İade edilenler klasörüne muhatabı tarafından ise iade ettiklerim klasöründe yer alır.

İade İşlemi sadece imza süreci tamamlanmamış belgelerde yapılır. Kişide paraf veya imzalanmak üzere bekleyen belgeler üzerinde iade işlemi yapılır.

## Bir Belgenin İptal Edilmesi

Resmiyet kazanmış (imzalı belgeler) bir belgenin iptal nedeni belirtilerek yok sayılması işlemidir. İptal edilen belge "İptal Edilen" klasörüne düşer.

İşleme alınmış, üzerinde paraf ya da imza olan "resmiyet kazanmış" bir belgeyi iptal nedeni belirtilerek yok sayma işlemidir. İptal Edilen belgeler, belge üreticisi, paraf/imza sahibi ve muhatabı tarafından İptal Edilen Belgeler klasöründe görülebilir.

Muhatap, Bekleyen klasörüne düşmüş bir belgeyi, "Detay Gör" butonunu tıklayarak gözden geçirmeden "işleme alıp" daha sonradan hatalı olduğunu fark ettiği durumlarda belgeyi iade edemez. Çünkü iade işlemi belge işleme alınmadan önce gerçekleştirilebilir. Böyle bir durumda yapılması gereken şey belgeyi iptal etmektir.Kilitli bir belgenin kilidi açılmadan iptal işlemi gerçekleştirilememektedir.

Bir belge yalnızca belge sahibi ve imza atması için kendisine gönderilen kişi tarafından iptal edilebilmektedir.

Belgenin iptal edilmesi işlemi için öncelikle Elektronik Belge Gezgini ekranındaki ilgili klasör açılarak iptal edilmesi istenen belge seçilir. "Diğer" menüsü altındaki "Belge İptal" işlemi seçilir ve iptal nedeninin belirtileceği küçük bir pencere açılır.

Çoklu belge seçerek belge iptal işlemi gerçekleştirilemez. Bu durumda seçilen ilk belgenin iptali gerçekleşir. Açılan "İptal Nedeni" penceresine belgeyi iptal etme gerekçesi yazılır ve "Gönder" butonuna basılarak işlem tamamlanır.İptal edilen belge; iptal eden kullanıcının ilgili klasöründe yer alır:

# Bir Belgenin İşlenenler Arasından Kaldırılması İşlemi

Belgenin iade edilmesi işlemi belge işleme alınmadan gerçekleştirilebilmektedir. İşleme alınan, üzerinde henüz paraf/imza atılmamış bir belge iade edilmek istendiğinde belgenin işleme alınması işleminin iptal edilmesi yani belgenin "İşlenen" klasöründen kaldırılması gerekir. Belge işlenenler arasından kaldırıldığında tekrar "Bekleyen" klasörüne düşer ve iadesi gerçekleştirilebilir.

İşlenen klasöründeki belge yoğunluğunu engellemek, işleme alınan fakat paraf/imza atılmamış bir belgenin daha sonra paraf/imza atılmasının unutulmaması için tekrar Bekleyen klasörüne göndermek için de "İşlenenler Arasından Kaldır" işlemi kullanılabilir.

İşlenen klasöründeki belge ya da belgelerin işlenenler arasından kaldırılması için öncelikle Elektronik Belge Gezgini ekranından "İşlenen" klasöründen bu belge ya da belgeler seçilir. Daha sonra "İşlenenler Arasından Kaldır" butonuna basılır ve ilgili belgeler tekrar "Bekleyen" klasörüne düşer.

Elektronik belge gezgini ekranında Belgelerim>Bekleyen klasöründe bir belge işlenenler arasından kaldırılmak üzere seçilir ve "İşlenenler Arasından Kaldır" butonuna basılır:

Bu aşamada açılan pencerede belgeyi işlenenler arasından kaldırma nedeni yazıldıktan sonra "İşlenenlerden Çıkar" butonuna basılır.

Belge işleme alma işlemi iptal edildiği için tekrar Belgelerim>Bekleyen klasörüne düşer.

## **Belge Tipleri**

Üretilecek Yeni Belge seçeneklerinin seçilebildiği ve yeni belge üretim ekranlarının açılmasını sağlayan butondur. Basıldığı zaman kullanıcı karşısına hangi tip belge üreteceğini seçtiren menü açılır.

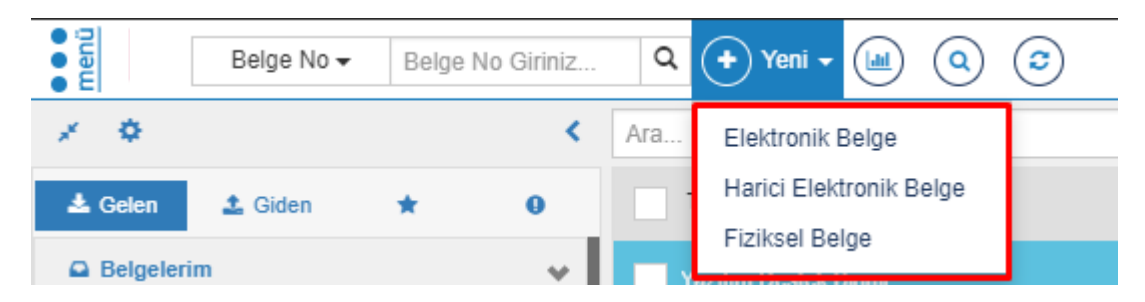

Elektronik Belge: Elektronik ortamda üretilen belgeyi ifade eder.

Fiziksel Belge: Fiziksel ortamda üretilen ve taranarak Sisteme aktarılan ıslak imzalı belgeyi ifade eder.

Harici Elektronik Belge: Word, Excel gibi uygulamalarda üretilip sistem içerisine alınan, imza rotasının sistemde belirlendiği belgeleri ifade eder.

# Yeni Elektronik Belge Üretimi

Elektronik Belge, tüm bileşenleri ile EBYS içerisinde oluşturulan belgelerdir.

Yeni elektronik bir belge üretmek için ilk olarak Elektronik Belge Gezgini ekranındaki işlem menülerinden "Yeni" butonu tıklanır. Ardından "Elektronik Belge" seçilir.

Bu aşamada kullanıcı yeni üreteceği belgenin "Kişisel Belge Üretimi" ya da "Görevli Olduğu Birim Adına Belge Üretimi" olup olmadığını seçer.

|                         |                                                         | َ<br>۲                  | reni Elektronik Belge                             | ×                        |  |  |  |
|-------------------------|---------------------------------------------------------|-------------------------|---------------------------------------------------|--------------------------|--|--|--|
|                         | 1)                                                      |                         |                                                   |                          |  |  |  |
|                         |                                                         | Bilgi İşlem Daire E     | Başkanlığı birimi ile ( Genel Sekreterlik )       |                          |  |  |  |
|                         |                                                         | Yazılım Birimi b        | <b>irimi ile</b> ( Bilgi İşlem Daire Başkanlığı ) |                          |  |  |  |
|                         | Yazılım Destek Birimi birimi ile ( Yazılım Birimi )     |                         |                                                   |                          |  |  |  |
|                         | 🚢 Kişisel - Yazılım Birimi Uzman pozisyonu ile          |                         |                                                   |                          |  |  |  |
|                         | 🚢 Kişisel - Yazılım Destek Birimi Elemanı pozisyonu ile |                         |                                                   |                          |  |  |  |
|                         |                                                         | 🐣 Kişisel - Yazılı      | m Birimi Şube Müdür V. pozisyonu ile              |                          |  |  |  |
|                         | <u> </u>                                                | Kişisel - Bilgi İşle    | m Daire Başkanlığı Memur pozisyonu ile            |                          |  |  |  |
|                         |                                                         | 🐣 Kişisel - Gei         | rçekleştirme Görevlisi pozisyonu ile              |                          |  |  |  |
|                         |                                                         |                         |                                                   |                          |  |  |  |
|                         |                                                         |                         |                                                   |                          |  |  |  |
| Alexander International |                                                         |                         | Vazgeç                                            |                          |  |  |  |
| C Settered 20           |                                                         |                         |                                                   |                          |  |  |  |
|                         | 14 1 1 1 1 1 1 1 1 1 1 1 1 1 1 1 1 1 1                  | Louis Thight Bargelor - |                                                   | Elektronik Beloe Gezoini |  |  |  |

**Kişişel Belge:** Kişinin kurum içindeki pozisyonu ile oluşturduğu belgeleri ifade eder. Belge üretim yeri birim değil kişinin kendisidir. Kişisel belgede imzacı, kişisel belgeyi oluşturan kişi olmalıdır.

**Birim Adına Oluşturulan Belge:** Kullanıcının kurum içerisinde görevli olduğu birim adına yetkisi dâhilinde oluşturduğu belgeleri ifade eder.

Kişisel Elektronik Belge üretimi ile Yeni Birim Adına Elektronik Belge üretimi arasında yapısal olarak bir fark yoktur; sonucunda fark gösterecek olan belgenin "Üretim Yeri" bilgisidir.

Kullanıcı herhangi bir pozisyonu seçildikten sonra belgeye ait tüm süreçlerin eklendiği ekran gelmektedir. Bu ekranda yasal zorunluluk olarak belgeye ait gizlilik derecesi seçilmektedir.

| Gizlilik Derecesi Seçimi |                                                           | ×     |
|--------------------------|-----------------------------------------------------------|-------|
| Gizlilik Derecesi        | Seçiniz •                                                 |       |
|                          | Tasnif Dışı<br>Hizmete Özel<br>Özel<br>Gizli<br>Çok Gizli | Tamam |

Tasnif Dışı: Güvenlik derecesi olmayan herkes tarafından görülebilen ve okunabilen belgeler

Hizmete Özel: Herkesin görebildiği hizmete özel belgeler

Özel: İçeriği kişiye özel belgeler

Gizli: Herkes tarafından görüntülenemeyen belgeler

Çok Gizli: Herkes tarafından görüntülenemeyen güvenirlik derecesi yüksek belgeler

Gizlilik derecesi seçilen elektronik belgenin sonraki adımları aşağıda listelenmiştir. Kullanıcı dostu arayüzü sayesinde belgenin dolaşıma çıkarılması için girilmesi zorunlu alanlar kırmızı ile işaretlenmiştir.

## Belge Üst Veri Alam

| Fiziksel belgeleri | nizin alıcılarına ulaşabilmesi | i için Dolaşıma Çı | kanlması gereklidir |                            |                                              |                   |            |   |           |   |  |
|--------------------|--------------------------------|--------------------|---------------------|----------------------------|----------------------------------------------|-------------------|------------|---|-----------|---|--|
| menŭ               | Belge Kaydet                   | Kaydet v           | ve Dolaşıma Çıkar   | 🗴 iptal                    |                                              |                   |            |   | <b>**</b> | 0 |  |
|                    |                                |                    | 🎓 Üst Veri          | Belge Türü                 | Seçiniz                                      | Belge Tarihi      | 07.03.2019 |   |           |   |  |
|                    |                                |                    | X Editor            | Belge Kategorisi           | Kurum içi yazışma                            | Bila Tarih        |            |   |           |   |  |
|                    |                                |                    | 🗙 Belge Not         | Gönderim Şekli             | Seçiniz •                                    |                   |            |   |           |   |  |
|                    |                                |                    | On Ízleme           |                            |                                              |                   |            |   |           |   |  |
|                    |                                |                    | Alici               | Dosya Planı Ögesi          | Dosya Plani                                  |                   | Q          | ] |           |   |  |
|                    |                                |                    | Imza                | Konu                       |                                              |                   |            | ] |           |   |  |
|                    |                                |                    | Ø Ek                | Başlık                     |                                              |                   |            |   |           |   |  |
|                    |                                |                    | < fiişki            | Aciklama                   |                                              |                   |            |   |           |   |  |
|                    |                                |                    | 🔗 İlgiler           | Ayrithmina                 |                                              |                   |            |   |           |   |  |
|                    |                                |                    | 🔀 Ç. Referans       |                            |                                              |                   |            | 6 |           |   |  |
|                    |                                |                    | Dinamik Üstveri     | Üretici Bilgisi            | Bilgi İşlem Daire Başkanlığı - Bilgi İşler 🔻 | Dil               | Türkçe     |   |           |   |  |
|                    |                                |                    |                     | Üretim Yeri                | Bilgi İşlem Daire Başkanlığı 🔹               | Mayor Versiyon No | 1 - 0      |   |           |   |  |
|                    |                                |                    |                     | Telif Yasası               |                                              | Gizlilik Derecesi | Seçiniz    |   |           |   |  |
|                    |                                |                    |                     | Kapsaminda                 |                                              | vedilik Derecesi  | Normal     |   |           |   |  |
|                    |                                |                    |                     | Bilgi Edinme<br>Kapsamında |                                              |                   |            |   |           |   |  |
|                    |                                |                    |                     | Kişisel Bilgi İçerir       |                                              |                   |            |   |           |   |  |
|                    |                                |                    |                     |                            |                                              |                   |            |   |           |   |  |
|                    |                                |                    |                     |                            | Ap                                           | p Version :       |            |   |           |   |  |
|                    |                                |                    |                     |                            |                                              |                   |            |   |           |   |  |

**Belge Türü:** Oluşturmak istediğimiz belgenin türünü belirlediğimiz alandır. Bu alanda birim veya işe özel olarak tanımlanan belge türleri bulunur. Emeklilik Belgesi, dilekçe, görevlendirmeler gibi belge türlerinden uygun olanı menüden seçmemiz gerekmektedir.

| Seçiniz • Belge Tarihi 08.03.20                                                  | 19 |
|----------------------------------------------------------------------------------|----|
| Seçiniz                                                                          |    |
| Basın ve Halkla İlişkiler Koordinatörlüğü                                        |    |
| Bilgi İşlem Daire Başkanlığı                                                     |    |
| Ders Görevlendirmeleri                                                           |    |
| Dilekçe .                                                                        |    |
| Döner Sermaye ve İşletme Müdürlüğü                                               |    |
| Emeklilik Belgesi                                                                |    |
| Fakülte Şablonları                                                               |    |
| Geçici Görevlendirme Talep Formu                                                 |    |
| Gerçekleştirme Yetkilisi Izin Formu                                              | -  |
| Görevlendirmeler                                                                 | -  |
| Harcama Yetkilisi Izin Formu                                                     |    |
| Hizmet Damgalı Pasaport                                                          |    |
| Hukuk Müşavirliği                                                                |    |
| Hususi Damgali Pasaport                                                          |    |
| İdari ve Mali İşler Daire Başkanlığı                                             |    |
| Izmir Katip Çelebi Universitesi Gemi İnşaatı ve Denizcilik Fakültesi Dekanlığına |    |
| Juri Belgesi                                                                     |    |
| Kutupnane ve Dokumantasyon Daire Başkanlığı                                      |    |
| Ogrenci Durum Beigesi                                                            | 1  |

Belge Kategorisi: Üretilen belgenin kurum içi veya kurum dışı bir yazışma olduğunu seçtiğimiz menüdür.

| Belge Kategorisi | Kurum içi yazışma    | • |
|------------------|----------------------|---|
|                  | Kurum içi yazışma    |   |
| Gönderim Şekli   | Kurum dışı yazışma   |   |
|                  | Kurum lç/Dış Yazışma |   |

**Belge Tarihi:** Belgenin üzerinde görüntülenecek tarihi ifade eden alandır. Bu alanda tarih bileşeni butonu tıklandığında açılacak olan pencereden uygun tarih seçilmelidir. Belgeye ileriye dönük bir tarih verilebilir ancak geçmişe dönük bir tarih verilemez. Belge Tarihi alanı belgenin sağ üst köşesine dayalı bir şekilde görüntülenmektedir.

| Belge Tarihi 26.06.2014 | Ê |  |
|-------------------------|---|--|
|-------------------------|---|--|

**Dosya Plan Kodu:** Kurumsal işlemler sonucunda oluşturulan veya alınan belgelerin üretim yerleri ile olan ilişkisini belirterek konu veya fonksiyon esasına göre dosyalanmasını sağlamak amacıyla İzmir Katip Çelebi Üniversitesi Kurumsal Standart Dosya Planı içerisinden uygun dosya planı kodunun seçildiği alandır.

Seçilen dosya planı koduna göre mevzuatla ilgili olarak belgenin ne kadar süre saklanacağını, saklandıktan sonra hangi işleme tabi olacağını Sistem belirler.

Bu alanda büyüteç şeklindeki butona basıldığında açılan pencerede belgeye uygun konu alanı altındaki "en alt seviye" seçilerek belgeye dosya planı kodu verilmelidir. Dosya planı kodu belgenin sayı kısmında görüntülenmektedir ve "zorunlu" veri giriş alanıdır.

| Dosya Pl  | anları                                 |                                          |                   | × |
|-----------|----------------------------------------|------------------------------------------|-------------------|---|
| Arama     | a                                      |                                          |                   |   |
|           | Tüm Dosya Planları                     | Sık Kullanılarlar                        | Son Kullanılanlar |   |
| 🖨 Katip Ç | elebi Üniversitesi Standart Dosya Plar | ור                                       |                   |   |
| 0-9       | 9   GENEL İŞLER                        |                                          |                   |   |
| 100       | 0-199   EĞİTİM-ÖĞRETİM İŞLERİ          |                                          |                   |   |
| 200       | 0-299   AKADEMİK PERSONEL VE AKADE     | MİK KARİYER İŞLERİ                       |                   |   |
| 300       | 0-399   ÖĞRENCİ İŞLERİ                 |                                          |                   |   |
| 400       | 0-499   ÖĞRENCİ SEÇME VE YERLEŞTİRM    | EİŞLERİ                                  |                   |   |
| 600       | 0-619   ARAŞTIRMA VE PLANLAMA İŞLER    | 4                                        |                   |   |
| 620       | 0-639   BASIN VE HALKLA İLİŞKİLER      |                                          |                   |   |
| 640       | 0-659   HUKUK İŞLERİ                   |                                          |                   |   |
| 660       | 0-679   TEFTİŞ/DENETİM İŞLERİ          |                                          |                   |   |
| 100       | 0-719   BILGI SISTEMLERI               |                                          |                   |   |
| 720       | J-749   DIŞ ILIŞKILER VE AVRUPA BIRLIG |                                          |                   |   |
| /50       | J-769   EMLAK VE YAPIM IŞLERI          |                                          |                   |   |
| 800       | 2.810 L DARI VE SOSVAL ISLER           |                                          |                   |   |
| 820       | AND A TANITIM VE VAVIN ÍSLERÍ          |                                          |                   |   |
| 840       | 0-869   MALÍ ÍSLER                     |                                          |                   |   |
| 870       | 0-899   ÖZEL KALEM VE PROTOKOL İSLE    | Rİ                                       |                   |   |
| 900       | 0-929   PERSONEL İSLERİ                |                                          |                   |   |
| 930       | -949   SATIN ALMA VE SATIS İŞLERİ      |                                          |                   |   |
| 950       | -969   GÜVENLİK İSLERİ, AFET VE ACİL   | DURUM YÖNETİMİ VE TOPYEKUN SAVUNMA SİVİL | HIZMETLERI        |   |

Kapat 🗸 Seç

**Konusu:** Belgenin konusunun anlamlı ve öz bir şekilde ifade edildiği alandır. Bu alan, belge üreticisinin elle giriş yaptığı, doldurulması "zorunlu" bir veri giriş alanıdır. Konu alanı belgenin başlık kısmından hemen sonra, belgenin sol üst kısmına dayalı şekilde görüntülenmektedir.

| Konu |  |  |  |
|------|--|--|--|
| Rona |  |  |  |

**Başlık:** Belgeye anlamlı ve öz bir başlık vermek istediğimizde kullanılacak alandır. Başlık alanının doldurulması zorunlu değildir. Başlık alanı doldurulduğunda belgede antet kısmının hemen altında görüntülenmektedir.

Başlık

Üretici Makam Bilgisi: Belgeyi üreten kullanıcı birden fazla makama sahip ise belgeyi hangi makamla ürettiğine dair seçim yapabildiği menüdür.

| Üretici Makam | Yazılım Birimi Uzman | • |
|---------------|----------------------|---|
| Bilgisi       |                      |   |

**Belgenin Üretildiği Birim:** Belgenin hangi birim veya alt birim adına üretildiği bilgisinin seçildiği menüdür. Belgeyi gönderen birimin adını ifade eder. Bu alan, belgedeki "<u>antet"</u> kısmını oluşturmaktadır ve belgede Resmi Yazışma Usul ve Esasları Hakkındaki Yönetmeliğe uygun olarak yer alacaktır.Kullanıcı kendi alt birimi ve bağlı olduğu üst birimlerin adına belge üretebilir. Örneğin Teknoloji Fakültesinde Fakülte Sekreteri olan bir kullanıcı Fakülte Sekreterliği adına belge üretebileceği yetkisi dahilinde gibi bağlı olduğu Teknoloji Fakültesi adına da belge üretebilecektir.

| Üretim Yeri | Yazılım Birimi | • |
|-------------|----------------|---|
|-------------|----------------|---|

**Doküman Versiyonu:** Taslak belge üzerinde yapılan değişiklik ve düzenlemelerde versiyon numarasını arttırdığımızda belgenin otomatik olarak versiyonlandığı alandır. Her versiyonda yapılan değişikliklerin denetimini sağlamaya yarar. Belgeye dönüşen dokümanlar versiyonlanmaz. Versiyon numarasının sol hanesi, yapılan nispeten büyük değişiklikler için, sağ hanesi ise nispeten daha küçük değişiklikler için arttırılabilir.

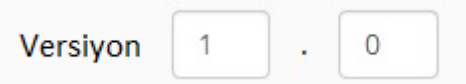

Açıklama: Belge üzerinde görüntülenmeyen açıklayıcı, detaylı bilgi ve notların girildiği alandır.

| Açıklama |  |
|----------|--|
|          |  |

**Gizlilik Derecesi:** Belgenin herhangi bir gizlilik derecesine sahip olup olmadığının, eğer sahipse bu gizlilik derecesinin ne olduğunun seçildiği menüdür. Belge herhangi bir gizlilik derecesine sahip değilse, "tasnif dışı", gizlilik derecesine sahipse "hizmete özel", "özel", "gizli", "çok gizli" olarak gizlilik derecelerinden görev alanı ve hizmet özelliğine göre uygun olanı seçilir. Gizlilik derecesine sahip bir belgede, gizlilik ibaresi belgenin sağ üst kısmında kırmızı ve büyük harflerle yer alır.

| Gizlilik Derecesi | Tasnif Dışı | • |
|-------------------|-------------|---|
|                   |             |   |

**Gizlilik Süresi (yıl):** Gizlilik derecesine sahip olan belgeler için gizlilik süresinin kaç yıl olduğunun belirlendiği alandır. Bu alana elle rakam girişi yapılarak gizlilik süresinin kaç yıl olduğu belirlenir.

Gizlilik Süresi

İvedilik Derecesi: Belgenin süreli olup olmadığının, eğer süreli ise ivedilik derecelerinin belirlendiği menüdür. Belge süreli bir yazışma değilse "normal", süreli bir yazışma ise "ivedi" veya "günlü" seçeneklerinden biri seçilir. Süreli bir belgede İvedi veya Günlü ibaresi, belgenin sağ üst köşesinde kırmızı ve büyük harflerle yer alır. Belge aynı zamanda gizlilik derecesine de sahipse, gizlilik derecesi ifadesinin altında yer alır.

| İvedilik Derecesi | Normal | • |
|-------------------|--------|---|
|-------------------|--------|---|

Cevap Tarihi: Süreli bir belge için cevap verilmesi gereken tarihin belirlendiği alandır.

| Cevap Tarihi |  |  |
|--------------|--|--|
|--------------|--|--|

Belgenin Dili: Belgenin hangi dilde yazılacağının belirlendiği menüdür.

| Dil Türkçe 🔻 |
|--------------|
|--------------|

**Telif Yasası Kapsamında:** Belgenin Telif Yasası kapsamında olup olmadığının kutucukta işaretlenerek belirlendiği alandır.

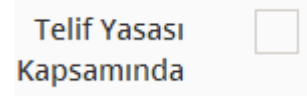

**Bilgi Edinme Kapsamında:** Belgenin Bilgi Edinme Hakkı kapsamında olup olmadığının kutucukta işaretlenerek belirlendiği alandır.

| Bilgi Edinme |  |
|--------------|--|
| Kapsamında   |  |

#### Editör

Belgenin içerik kısmıyla ilgili metin özelliklerinin belirlendiği seçeneklerden oluşan bölümdür. Yazı alanının biçimsel özellikleri (yazı tipi, büyüklüğü vb.) belirlenebilir.

Belgenin metin (içerik) kısmının oluşturulduğu bölümdür.Bu ekranda, ikinci bölüme belgede görünecek metnin elle yazılabilmesinin yanı sıra herhangi bir metinden kopyala-yapıştır yöntemi de uygulanabilir. Yazının biçimsel ayarlamaları 1. bölümdeki seçenekler kullanılarak yapılabilir.

Editör ekranına yazılan yazı Resmi Yazışma Usul ve Esasları Hakkında Yönetmeliğe göre Times New Roman ve 12 punto olarak yazılmaktadır.

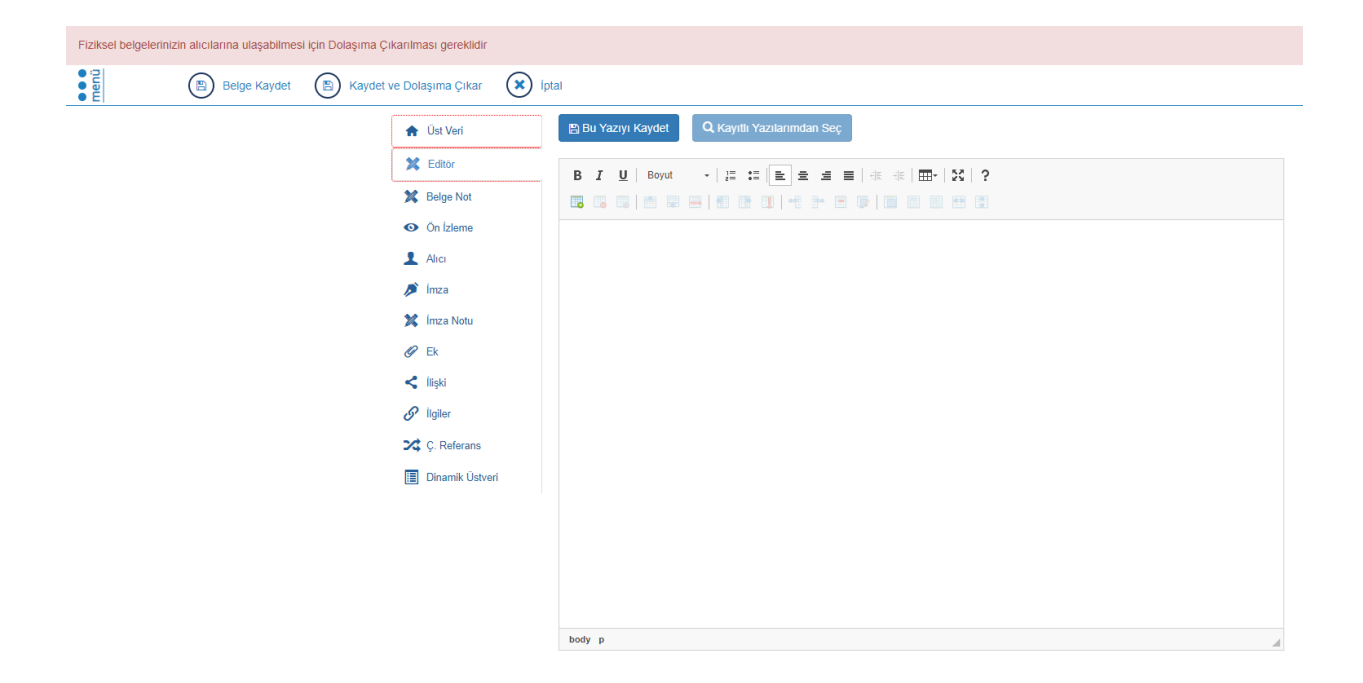

Editör ekranına içerik yazmaya başladığımızda "bu yazıyı kaydet" butonu aktif hale gelir.

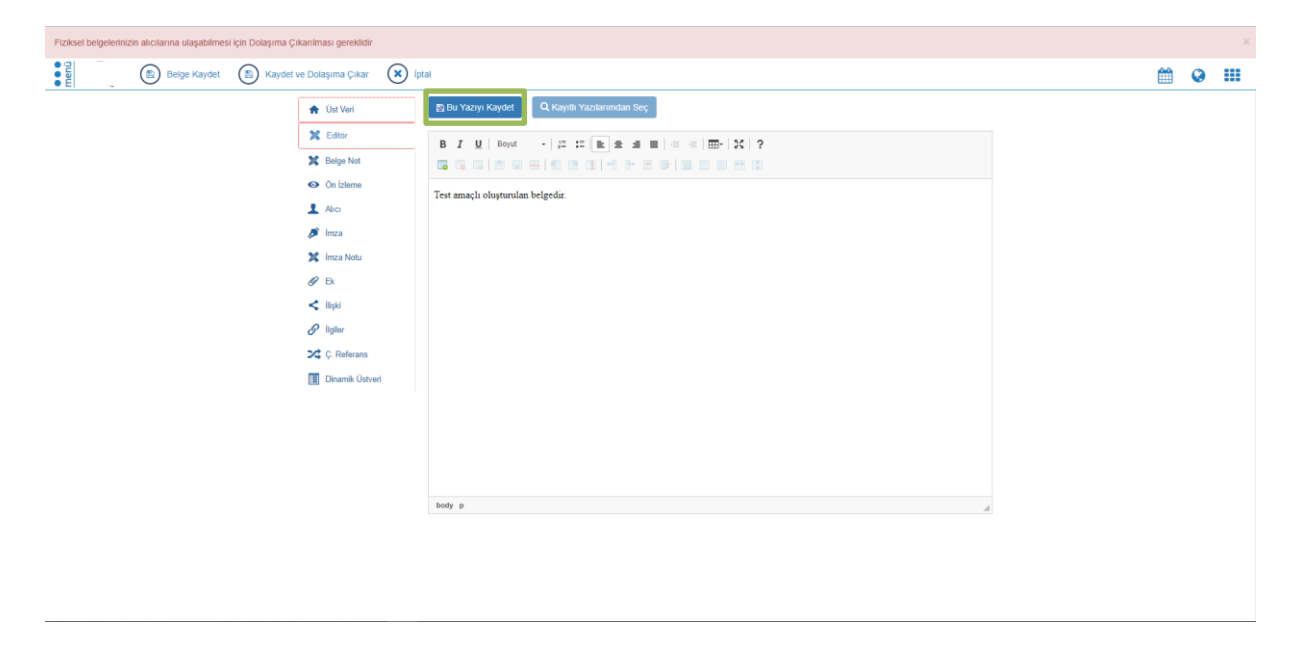

Yazı kayıt edildikten sonra kayıtlı yazılarımdan seç seçeneğinden şablon olarak kayıt edilen yazı seçilebilir. Mevcut yazının silinmesi,güncellenmesi ve editöre aktarılması sağlanabilir.

| Kayıtlı Yazılarımdan Seç                                                | ×                                                                     |
|-------------------------------------------------------------------------|-----------------------------------------------------------------------|
| Kayıtlı Yazılarım : Seçiniz<br>Seçiniz<br>Başlık : lest                 | <b>v</b>                                                              |
| B I U   Boyut →   注 := E = =<br>3 3 3 1 1 1 1 1 1 1 1 1 1 1 1 1 1 1 1 1 | ■   ## ##   <b>⊞</b> +   \$\$   ?<br># <b>[]*   18   18   19   \$</b> |
| Test amaçlı oluşturulmuştur.                                            |                                                                       |
|                                                                         |                                                                       |
|                                                                         |                                                                       |
|                                                                         |                                                                       |
|                                                                         |                                                                       |
| hoty a                                                                  |                                                                       |
| 🗎 🗎 🖹 Gūr                                                               | Ana Editöre Aktar                                                     |

## Alıcı

Oluşturulan belgenin içeriği girildikten sonra ilgili muhatapların belirlendiği ve ne için gönderildiği bilgisinin belirlendiği alandır.

| Alıcılar                  |                   |                                     | Alici Li              | stesi Oluştur/Düzenle |
|---------------------------|-------------------|-------------------------------------|-----------------------|-----------------------|
| Alıcı Seç                 | Alici L           | istelerim                           | Ortak Alıcı Listeleri |                       |
| Alici                     | Birim             | <ul> <li>Seçim yapılmadı</li> </ul> | I •                   |                       |
| İşlem Türü                | Bilgi             | Bilgi Gereği                        |                       |                       |
|                           |                   | + Ekle                              |                       |                       |
|                           | Dağıtım Listesini | i Ek Olarak Ekle                    | Tüm Alıcıları Sil     | )                     |
| Alıcı 🗢 Alıcı Görünen Adı | Kep Adresi        | 🗢 İşlem Tipi                        | Kep Gönderim Bilgis   | i <b>\$</b>           |
|                           |                   |                                     |                       |                       |
|                           |                   |                                     |                       |                       |

Birim, kişi, pozisyon, kamu kurumu, şirket, birim tipleri türünde muhatap seçerek, seçtiğimiz muhataba bilgi, gereği ve olur işlem tiplerinden hangisi için gönderim yaptığımızı belirlediğimiz bölümdür.

#### Alıcı Listesi Oluştur/Düzenle

Alıcı listesi oluşturmak için "alıcı listesi oluştur/düzenle" butonuna basılır. Açılan ekranda alıcı listesi adı, alıcı, işlem türü seçilerek listeye eklenir. Ardından "listeyi kaydet" butonuna bastığımızda; bir sonraki alıcı işlemlerinde önceden kaydetmiş olduğumuz alıcı listesine ulaşabiliriz.

#### Alıcı Listelerini Getir

"Alıcı listelerini getir" butonuna bastığımızda daha önceden kaydetmiş olduğumuz alıcı listeleri listelenir. Listelenen kayıtlar üzerinde düzenleme yapılabilir ya da mevcut olan kayıt silinebilir.

| Alıcı Listesi Oluştur/Düz | enle              |         |               |            |          |               | ×     |
|---------------------------|-------------------|---------|---------------|------------|----------|---------------|-------|
| + Yeni                    |                   |         |               |            |          |               |       |
| Alıcı Listesi Adı         | Liste adı giriniz |         |               |            |          |               |       |
| Alıcı Listesi Erişim      | Kişisel           |         |               | Birimlerim |          |               |       |
| Alici                     | Birim             | ▼ Se    | eçim yapılmad | lı 👻       |          |               |       |
| İşlem Türü                | Bilgi             | Ge      | reği          | Olur       |          |               |       |
|                           |                   | + Liste | eye Ekle      |            |          |               |       |
| Sıra No Alıcı             | Alıcı Görünen Adı |         | İşlem         | Тірі       | Erişim I | Bilgisi       |       |
|                           |                   |         |               |            |          |               |       |
|                           |                   |         |               | Temizle    | 🗸 I      | isteyi Kaydet |       |
| Alıcı Listelerini Gizle   |                   |         |               |            |          |               |       |
| Liste Adı                 |                   |         |               |            | İşlemle  | er            |       |
| birimler                  |                   |         |               |            |          | Ê             |       |
| Merkezler                 |                   |         |               |            |          | Ē             |       |
|                           |                   |         |               |            |          |               |       |
|                           |                   |         |               |            |          |               | Kapat |

Sistemde tanımlanan muhatap türleri aşağıdadır:

Birim: Belge kurum içi akademik veya idari birime gönderilecekse muhatap türü olarak "Birim" seçilir.

**Kişi:** Belge kurum içi veya kurum dışı bir kişiye gönderilecekse muhatap türü olarak "Kişi" seçilir.

**Pozisyon:** Belge bir makama (Birimdeki görev tanımına) gönderilecekse muhatap türü olarak "Pozisyon" seçilir.

Kurum: Belge bir Kurum(kurum dışı yazışma) gönderilecekse muhatap türü olarak "Kurum" seçilir.

Firma: Belge bir firmaya gönderilecekse muhatap türü olarak "Firma" seçilir.

**Birim Tipleri:** "Dağıtımlı" (birden çok muhatabı olan) bir belgede muhatap türü olarak "Birim Tipleri" seçilerek dağıtım gruplarına gönderim yapılabilir. Aşağıdaki resimde görüldüğü üzere belgenin muhatapları ayrıca ek olarak eklenebilmektedir.

| 🔒 Üst Veri     | Alıcılar                         |                                                      | Alıcı Listesi Oluştur/Düzenle               |
|----------------|----------------------------------|------------------------------------------------------|---------------------------------------------|
| 🔀 Editör       |                                  |                                                      |                                             |
| 🐹 Belge Not    | Alıcı Seç                        | Alıcı Listelerim                                     | Ortak Alıcı Listeleri                       |
| On İzleme      |                                  |                                                      |                                             |
|                | Alici                            | Birim • Seçim yapılma                                | adı 👻                                       |
| 🔎 İmza         | İşlem Türü                       | Bilgi Gereği                                         | Olur                                        |
| 💢 İmza Notu    |                                  | + Ekle                                               |                                             |
| 🖉 Ek           |                                  | Dağıtım Listesini Ek Olarak Ekle                     | 篇 Tiim Alıcıları Sil                        |
| < İlişki       |                                  |                                                      |                                             |
| 🔗 İlgiler      | Alici                            | <ul> <li>Alıcı Görünen Adı</li> <li>Kep A</li> </ul> | dresi 🗢 İşlem Tipi 🗢 Kep Gönderim Bilgisi 🗢 |
| 🔀 Ç. Referans  | Bilgi İşlem Daire Başkanlığı     | Bilgi İşlem Daire Başkanlığı                         | Geregi                                      |
| Dinamik Üstver | Yazılım Birimi                   | Yazılım Birimi                                       | Geregi                                      |
|                | Bilişim Ağları ve Donanım Birimi | Bilişim Ağları ve Donanım Birimi                     | Geregi                                      |
|                |                                  |                                                      |                                             |

**Diğer:** Belge Kurum dışı kişi, Yurt dışı üniversite, Yurt dışı kurum, Sendika, Vakıf, Dernek veya Meslek Kuruluşuna gönderilmesi gereken durumlarda muhatap türü olarak "Diğer" seçilir ve Sistem elle muhatap eklemeye izin verir.

#### İmza Bilgisi Ekranı

İmza ekranı; Belgenin imzacı rotasının belirlendiği ve takip edildiği ekrandır. Eklenen imza bilgilerinin listelendiği bölümdür.

Belgeyi imzalayan bilgisi, imza sırası, temsil türü ve imza türü seçerek belgenin imza sürecinin belirlendiği bölümdür

| 🔶 Üst Veri      | İmzacıla    | ar                   |                      |       | ir                  | nzacı Listesi Oluşi | tur/Düzenle |
|-----------------|-------------|----------------------|----------------------|-------|---------------------|---------------------|-------------|
| 💢 Editör        |             |                      |                      |       |                     |                     |             |
| 🗱 Belge Not     |             | İmzao                | ci ile               |       | İmzacı Listesi ile  |                     |             |
| On İzleme       |             |                      |                      |       |                     |                     |             |
| 1 Alici         |             | Kişi/Pozisyon        | Paraf                | •     | Seçim yapılmadı     | •                   |             |
| 🔎 İmza          |             | Temsil Türü          | Asaleten             | Adına | Öncelik             | 1                   |             |
| 💢 İmza Notu     |             |                      |                      |       | + Ekle              |                     |             |
| 🖉 Ek            |             |                      |                      |       |                     | 🛱 Tüm İmzacıla      | rı Sil      |
| < İlişki        |             |                      |                      |       |                     |                     |             |
| 🔗 İlgiler       | Sıra 🔶 İmza | alayan Adı 🔶 İmza Tü | ırü 🗢 İmza Vekil Tür | ì     | İmzalayan Vekil Adı | <b>\$ ♦</b> Me      | saj 🗢 🗢     |
| 🔀 Ç. Referans   |             |                      |                      |       |                     |                     |             |
| Dinamik Üstveri |             |                      |                      |       |                     |                     |             |

#### İmzacı Listesi Oluştur/Düzenle

İmzacı listesi oluşturmak için "imzacı listesi oluştur/düzenle" butonuna basılır. Açılan ekranda imzacı listesi adı, belgeyi imzalayan bilgisi, imza sırası, temsil türü ve imza türü seçilerek listeye eklenir. Ardından "listeyi kaydet" butonuna bastığımızda; bir sonraki imzalama işlemlerinde önceden kaydetmiş olduğumuz imzacı listesine ulaşabiliriz.

#### İmzacı Listelerini Getir

"imzacı listelerini getir" butonuna bastığımızda daha önceden kaydetmiş olduğumuz imzacı listeleri listelenir. Listelenen kayıtlar üzerinde düzenleme yapılabilir ya da mevcut olan kayıt silinebilir.

| nzacı Li                             | stesi Oluştur/Di  | üzenle    |                                        |           |                   |               |       |  |
|--------------------------------------|-------------------|-----------|----------------------------------------|-----------|-------------------|---------------|-------|--|
| 🕇 Yeni                               |                   |           |                                        |           |                   |               |       |  |
| İmzacı Listesi Adı Liste adı giriniz |                   |           |                                        |           |                   |               |       |  |
|                                      | İmza Türü         | İmza      | İmza 🔹 Bilgi İşlem Daire Başkan V. Ö 🕶 |           |                   |               |       |  |
|                                      | Temsil Türü       | Asaleten  | Ad                                     | ina       | Öncelik           | 1             | ]     |  |
|                                      |                   |           |                                        | + Listeye | Ekle              |               | l     |  |
| Sira                                 | İmzalayan Adı     | İmza Türü | İmza Veki                              | il Türü   | İmzalayan Vekil A | dı            | Mesaj |  |
|                                      |                   |           |                                        |           | Temizle           | 🗸 Listeyi Kaj | ydet  |  |
| mzacı L                              | _istelerini Gizle |           |                                        |           |                   |               |       |  |
| Liste Adı                            |                   |           |                                        |           |                   | İşlemler      |       |  |
| test                                 |                   |           |                                        |           |                   |               |       |  |
|                                      |                   |           |                                        |           |                   |               |       |  |
|                                      |                   |           |                                        |           |                   |               | Кар   |  |

İmzacı listesi ile butonu; kaydedilen imzacı listesinin seçilerek listeye otomatik olarak eklendiği bölümdür.

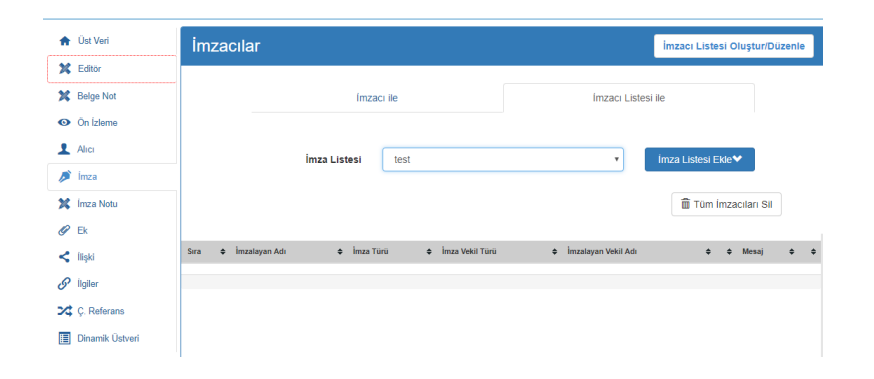

Kişi/Pozisyon: Kişi adı veya makam girilerek imzalayan bilgisi arama alanıdır.

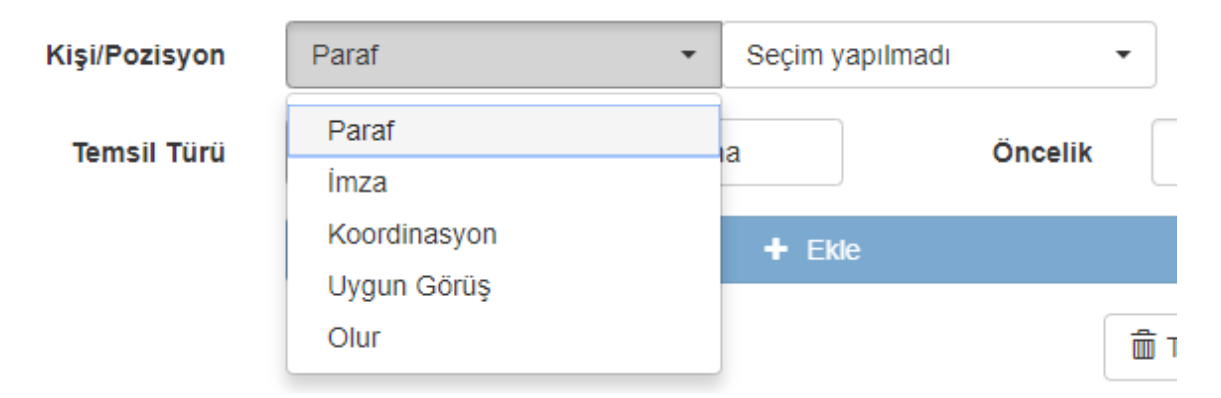

**Temsil Türü:** İmzalayanın temsil bilgisinin seçildiği menüdür. Asaleten, Adına olmak üzere 2 Temsil Bilgisi mevcuttur.

| Temsil Türü | Asaleten | Adına |
|-------------|----------|-------|

#### Belgenin Ekleri Ekranı

Belgeye ek ekleme işleminin gerçekleştirildiği bölümdür. Belge no, dosya,tarayıcı web sayfası ile ilgili belgeye ek eklenebilmektedir.

| <b>A</b> | Üst Veri       |        |                   |                |              |                 |    | _ |
|----------|----------------|--------|-------------------|----------------|--------------|-----------------|----|---|
| ×        | Editör         | Ek     |                   |                |              | Arama           | Q  |   |
| *        | Belge Not      |        |                   |                | _            |                 |    |   |
| 0        | Ön İzleme      |        | Belge No ile      | Dosya ile      | Tarayıcı ile | Web Sayfası ile |    |   |
| 1        | Alici          |        | Belge Numarası    | Belge Numarası |              | Q Belge Seç     |    |   |
| Þ        | İmza           |        | Ek Adı            |                |              |                 |    |   |
| X        | İmza Notu      |        | İlişkili Belge Mi |                |              |                 |    |   |
| Ø        | Ek             |        |                   |                | ➡ Ekla       |                 |    |   |
| <        | İlişki         |        |                   |                |              |                 |    |   |
| 6        | llgiler        | Ek Adı | ♦ İmzalı ♦        | Sistem Dışı    | Fiziksel Ek  | Açıklama        | \$ | ¢ |
| ~        | Ç. Keterans    |        |                   |                |              |                 |    |   |
|          | Dinamik UsiVen |        |                   |                |              |                 |    |   |

#### Belge No ile Ek Ekleme

Sistemde kayıtlı bir belgenin ek olarak eklenmesini sağlayan alandır. Bu alan işaretlenerek seçildiğinde veri giriş alanına Sistem içerisinden ek yapılması istenen belge sayısının girilmesi zorunludur. "Belge Seç" butonuna basarak sisteme eklenebilecek belgelerin listesi açılır. Ek olarak eklenen belgenin esas belge ile ilişkili olması durumunda ilişkili belge seçeneği işaretlenmelidir.

Ayrıca belge no ile eklenen belgelerin dolaşımı tamamlanmış olması gerekmektedir.

|   | Ek Olarak Eklemek İstediğiniz Belgeyi Arayınız × |            |                 |         |              |                            |           |  |  |
|---|--------------------------------------------------|------------|-----------------|---------|--------------|----------------------------|-----------|--|--|
| l | Arama                                            | :          | Belge No ile Ar | a       | Konu ile Ara | Q Ara                      |           |  |  |
|   | Seç                                              | Belge Numa | arası           | Konu    |              |                            |           |  |  |
|   | M                                                | 180006240  | 9               | Oğuzhan | Bulut(       | - Memur İzin Belgesi Taleb | i         |  |  |
| l |                                                  |            |                 |         | + +          |                            |           |  |  |
|   |                                                  |            |                 |         |              |                            | Kapat Seç |  |  |

Açılan listeden belge seçilerek "Seç" butonuna basılır. İlgi olarak ekleyeceğimiz belge listeye eklenir. Ayrıca belge numarası seçildiğinde belgenin eklenebilir bilgisi sistem tarafından kullanıcıya sunulmaktadır.

| zi 🗸 28.8.2018 tarihli 903.05.03-1800062409 sayılı : | yazı mevcut ve ek olarak ekl | enilebilir durumdadır. |                   |                          |                           |                 |   |
|------------------------------------------------------|------------------------------|------------------------|-------------------|--------------------------|---------------------------|-----------------|---|
| Belge Kaydet                                         | let ve Dolaşıma Çıkar        | iptal                  |                   |                          |                           |                 |   |
|                                                      | 🔒 Üst Veri                   | ;;                     |                   |                          |                           |                 |   |
|                                                      | 🔀 Editör                     | Ek                     |                   |                          |                           | Arama           | ۹ |
|                                                      | Belge Not                    |                        | Belge No ile      | Dosya ile                | Tarayıcı ile              | Web Sayfası ile |   |
|                                                      | 1 Alici                      |                        | Belge Numarası    | 1800062409               |                           | Q Belge Seç     |   |
|                                                      | 🔎 İmza                       |                        | Ek Adı            | 28.8.2018 tarihli 903.05 | 03-1800062409 sayılı yazı |                 |   |
|                                                      | 🥟 Ek                         |                        | İlişkili Belge Mi |                          |                           |                 |   |
|                                                      | < İlişki                     |                        |                   |                          | + Ekle                    |                 |   |
|                                                      | P İloiler                    |                        |                   |                          |                           |                 |   |

#### Dosya No ile Ek Ekleme

Bilgisayardaki mevcut dosyaların seçilerek sisteme yüklenmesi "Dosya Yükle" butonu ile gerçekleştirilir. Ek olarak eklenen dosya imzalı ise "İmzalı" seçeneği işaretlenmelidir. Belgeye ait önizleme alanında fiziksel bir ek olarak girilmek isteniyor ise fiziksel ek seçeneği aktifleştirilmelidir. Açıklama: Ek ile ilgili not eklenebilen alandır. Açıklama kısmı belge üzerinde yer almadığından girilmesi zorunlu bir alan değildir.

| Ek        |               |             |              | Arama           | Q        |
|-----------|---------------|-------------|--------------|-----------------|----------|
| _         | Belge No ile  | Dosya ile   | Tarayıcı ile | Web Sayfası ile |          |
|           | Seçilen Dosya | Dosya Seç   |              |                 |          |
|           | Ek Adı        |             |              | İmzalı          |          |
|           | Açıklama      |             |              | Fiziksel<br>Ek  |          |
|           |               |             | + Ekle       |                 |          |
| Ek Adı    | 🔶 İmzalı      | Sistem Dışı | Fiziksel Ek  | Açıklama        | \$<br>\$ |
| Test_EBYS | Hayır         | Evet        |              |                 |          |

## Tarayıcı ile Ek Ekleme

Tarayıcı donanım birimi ile belge taratıldıktan sonra sistem içerisine eklenmesini sağlayan alandır.

| Ek     |               |                |               | Arama           | (  | ۹ |
|--------|---------------|----------------|---------------|-----------------|----|---|
|        | Belge No ile  | Dosya ile      | Tarayıcı ile  | Web Sayfası ile |    |   |
|        | Seçilen Belge | Diğer Durumlar |               | 📥 Tara          |    |   |
|        |               |                | + Ekle        |                 |    |   |
| Ek Adı | ♦ İmzalı ♦    | Sistem Dısı    | ♦ Fiziksel Ek | ♦ Aciklama      | \$ | ¢ |
|        |               | <b>,</b>       |               |                 |    |   |
|        |               |                |               |                 |    |   |

# Web Sayfası ile Ek Ekleme

Web sayfası ile ek ekleme aşağıdaki resimde de görüldüğü üzere ilgili web sayfasının ismi yazılıp ekle butonuna basılır ve web sayfasını ek olarak kaydeder.

| Ek             |                     |                            |                | Arama           | Q          |
|----------------|---------------------|----------------------------|----------------|-----------------|------------|
|                | Belge No ile        | Dosya ile                  | Tarayıcı ile   | Web Sayfası ile |            |
|                | Seçilen Web Sayfası | http://ubs.ikc.edu.tr/ şek | linde          |                 |            |
|                |                     |                            | + Ekle         |                 |            |
| Ek Adı         | . ¢ İmzalı          | ≜ Sistem Disi              | ♦ Fiziksel Ek  | ♦ Acıklama      | <b>4 4</b> |
| ubs.ikc.edu.tr | Hayır               | Hayır                      | • . 16/1007 EA | - iyinana       | • •        |

**İmzalı:** Ek ile ilgili seçilen imza bilgisinin listelendiği alandır. Ekin imzalı olup olmadığı bilgisini gösterir.

Sistem Dışı: Eklenen belgenin EBYS sistemi dışarısından olup olmadığını gösteren alandır.

Açıklama: Eklenen açıklama bilgisinin listelendiği alandır.

Sil: Bulunduğu satırdaki ek ve bilgilerin silinmesini sağlayan butondur.

İndir: Bulunduğu satırdaki ek dosyasının bilgisayara yüklenebilmesini sağlayan butondur. Ekler indirilip görüntülenebilir.

Ek Göster: Ek olarak eklenen belgeye ait ek varsa bunun görüntülenebileceği alandır.

Kaydedildikten sonra "Ek" ekranından ek in üzerine gelindiğinde "İndir" "PDF olarak indir" ve "Görüntüle" seçenekleri listede görüntülenecektir.

| ſ  |                                                                                                    |                                                                                                    |          | 1.77        | The state of the state | 0                                                                                                    |
|----|----------------------------------------------------------------------------------------------------|----------------------------------------------------------------------------------------------------|----------|-------------|------------------------|----------------------------------------------------------------------------------------------------|
| A  | Üst Veri                                                                                                    | EK                                                                                                    |          | ≛ lun       | n Ekleri İndir         | 4                                                                                                    |
| 0  | Ön İzleme                                                                                                    | Ek Adı                                                                                                    | ♦ İmzalı | Sistem Dışı | Fiziksel Ek            | ♦ Açıklar Belge Göster ♦                                                                                                    |
| ×  | Ön İzleme (Editör)                                                                                                    | Birim Yazışma Kodları Listesi                                                                                                    | Hayır    | Evet        | Hayır                  | ● Ŧ Ŧ                                                                                                    |
| 1  | Alici                                                                                                    |                                                                                                    |          |             |                        |                                                                                                    |
| Þ  | İmza                                                                                                    |                                                                                                    |          |             |                        |                                                                                                    |
| 22 | İmza Notu                                                                                                    |                                                                                                    |          |             |                        |                                                                                                    |
| Ø  | Ek                                                                                                    |                                                                                                    |          |             |                        |                                                                                                    |
|    | <ul> <li>▲</li> <li>▲</li></ul> | <ul> <li>Ust Veri</li> <li>Ön izleme</li> <li>Ön izleme (Editör)</li> <li>Alıcı</li> <li>inza</li> <li>inza Notu</li> <li>Ek</li> </ul> |          |             |                        | Image: Second second secon |

## Inbox Ekranından Eklerin Görüntülenmesi

Kaydedilen belgeye ait eklerin görüntüleyebilmek için "Inbox" ekranında birden fazla alandan ilgili eklere ulaşılabilmektedir. İnbox ekranında belge önizleme ekranının üstünde yer alan seçeneklerden ilgili belgenin eklerine ulaşılabilmektedir.

| 🔺 Havale Et 🔹 İşleme Al 🦘 İade Et |                    | Diğer 🔻 Cevap Yaz 🔻 |
|-----------------------------------|--------------------|---------------------|
| Üst Yazı (Entegre) ▼              |                    | < >                 |
| > Üst Yazı (Entegre) 1 of 1       | + Automatic Zoom + | a di N »            |
| > Ekler (1)                       | Dosya.pdf          | -                   |

Belgenin detay fonksiyonuna tıklanarak ilgili belgenin eklerine ulaşılabilmektedir.

| Oğuzhan Bulut<br>Oğuzhan Bulut | - Memur İzin Belgesi Talebi |   |   | 06.02.<br>Detay G | 2019<br>ōr <sup>i7</sup> |
|--------------------------------|-----------------------------|---|---|-------------------|--------------------------|
|                                | 8                           | в | 0 | ۲                 | Þ                        |

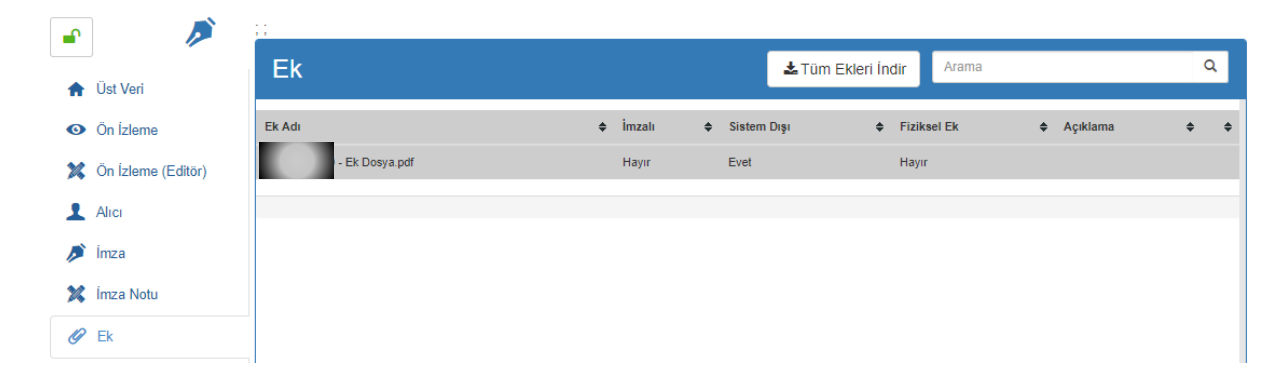

# İlgi Ekranı

Sistem içerisinden veya Sistem dışından belge/belgelerin ilgi olarak gösterilebildiği bölümdür.

# Belge No İle

Sistem içerisinden ilgi tutulmak istenen belge ya da belgeler için kullanılan alandır. İlgi olarak eklenecek belgelerin listesi için "Belge Seç" butonuna basılır ve ilgi eklemek için uygun belgeler listelenir...

| Arama : Belge No ile |              | e Ara | Konu ile Ara           | Q Ara                           |     |  |  |
|----------------------|--------------|-------|------------------------|---------------------------------|-----|--|--|
| Seç                  | Belge Numara | asi 🔹 | Konu                   | Konu                            |     |  |  |
|                      | 1500000051   |       | ekk                    |                                 |     |  |  |
|                      | 1500000036   |       | deneme                 | pozisyon                        |     |  |  |
|                      | 150000024    |       | 2917377                | 0084 - Hizmet Belgesi Tale      | bi  |  |  |
|                      | 150000023    |       | 2917377                | '0084 - Hizmet Belgesi Tale     | ebi |  |  |
|                      | 1500000020   |       | 2917377                | '0084 - Hizmet Belgesi Tale     | ebi |  |  |
|                      | 1500000010   |       | timza1                 |                                 |     |  |  |
|                      | 1400009043   |       | elektron               | elektronik-imza-test            |     |  |  |
|                      | 1400009026   |       | test mad               | test madde 1 - cevap yaz butonu |     |  |  |
|                      | 1400009028   |       | test mad               | lde - 8 ilgi ekleme işlemi      |     |  |  |
|                      | 1400009029   |       | test mad               | lde - 8 deneme 2                |     |  |  |
|                      | 1400009027   |       | test mad               | lde - 4 ek ikonu kontrolü       |     |  |  |
|                      | 1400009013   |       | top <mark>lu</mark> pa | raf <mark>t</mark> est e        |     |  |  |
|                      | 1400009020   |       | test-ceva              | ap-yaz                          |     |  |  |
|                      |              |       |                        |                                 |     |  |  |

Açılan listeden belge seçilerek "Seç" butonuna basılır. İlgi olarak ekleyeceğimiz belge listeye eklenir. 24

| Ald | ma :        | Belge No ile | e Ara                | Konu ile Ara              | Q, Ara |  |
|-----|-------------|--------------|----------------------|---------------------------|--------|--|
| Seç | Belge Numar | ası          | Konu                 |                           |        |  |
|     | 1500000051  |              | ekk                  |                           |        |  |
|     | 150000036   |              | deneme               | pozisyon                  |        |  |
|     | 1500000024  |              | 2917377              | 0084 - Hizmet Belgesi T   | Talebi |  |
|     | 150000023   |              | 2917377              | 0084 - Hizmet Belgesi T   | alebi  |  |
|     | 1500000020  |              | 2917377              | 0084 - Hizmet Belgesi T   | Talebi |  |
|     | 1500000010  |              | timza1               | timza1                    |        |  |
| 2   | 1400009043  |              | elektronik-imza-test |                           |        |  |
|     | 1400009026  |              | test mad             | lde 1 - cevap yaz buton   | u      |  |
|     | 1400009028  |              | test mad             | lde - 8 ilgi ekleme işlem | İ.     |  |
|     | 1400009029  |              | test mad             | lde - 8 deneme 2          |        |  |
|     | 1400009027  |              | test mad             | lde - 4 ek ikonu kontrol  | ũ      |  |
|     | 1400009013  |              | toplu pa             | raf test e                |        |  |
|     | 1400009020  |              | test-ceva            | ip-yaz                    |        |  |

## Diğer Durumları Belirterek

Sistemde bulunmayan kurum dışı üretilen belgeler, kanun, yönetmelik, yönerge ve benzeri mevzuat belgeleri ilgi tutmak için kullanılan alandır. Bu tür belgeler için Diğer Durumlar kutucuğu işaretlenir ve bu alana eklenmek istenen belgenin bilgisi girilir.

Т

|                | Belge No ile   |                |      | Diğer Durumları Belirterek |              |    |
|----------------|----------------|----------------|------|----------------------------|--------------|----|
|                | Diğer Durumlar | Diğer Durumlar |      |                            |              |    |
|                |                |                | +    | Ekle                       |              |    |
| Belge Sayı/Diğ | er Durumlar    | Dosya Plani Ac | lı ¢ | Referans Belge             | + Belge Tari | hi |

# Çapraz Referans

Üretilen elektronik belge ya da elektronik dağıtımlı bir belge aynı zamanda birden çok konuyla ilgili olabilir. Bu durumda belgenin alakalı olduğu konuyla ilgili dosyalarla ilişkilendirilmesi gerekir.

Elektronik belge ya da elektronik dağıtımlı bir belge üretirken Belge Üstverisi ekranında belgeye standart dosya planı kodu verilmesi zorunludur. Belgeye verilen bu ana dosya planı kodu dışında ilişkili olduğu başka dosya kodu varsa, çapraz referans kullanılmalıdır. Bunun için "Çapraz Referans" ekranına geçilir. Çapraz Referans aracılığı ile oluşturulan belge kopyalama işlemi yapmaksızın aynı anda birden fazla dosya planı ögesi ile ilişkilendirilmiş olur.

Belgeye verilen ana dosya planı kodu dışında ilişkili olduğu başka dosya planı elemanı varsa, o dosya planı koduyla ilişkilendirildiği ekrandır. Üst veri sekmesindeki dosya planı seçim alanı ile aynı şekilde çalışır.

| 🔶 Üst Veri        | Çapraz Referanslar |                      | Arama | ٩ |
|-------------------|--------------------|----------------------|-------|---|
| 🔀 Editör          |                    |                      |       |   |
| 💢 Belge Not       | Referans           | Çapraz Referans Kodu | Q     |   |
| On İzleme         |                    | + Ekle               |       |   |
| 1 Alici           |                    |                      |       |   |
| 🔎 İmza            | Dosya Planı Ögesi  |                      |       | ¢ |
| 💢 İmza Notu       | TOPLAM : 0 adet    |                      |       |   |
| 🖉 Ek              |                    |                      |       |   |
| < İlişki          |                    |                      |       |   |
| 🔗 İlgiler         |                    |                      |       |   |
| 🔀 Ç. Referans     |                    |                      |       |   |
| 🔳 Dinamik Üstveri |                    |                      |       |   |
|                   |                    |                      |       |   |

## Belge Düzenleme İşlemi

| Bilgi İşlem Daire Başkanlığı | 17.05.201 |
|------------------------------|-----------|
| adına imzacı                 | Detay Gör |
|                              | iii 💿 /   |

Sistemde kayıtlı bulunan bir belge için düzenleme yapılması
 istendiğinde Elektronik Belge Gezgini ekranında "Detay
 Gör" butonu tıklanarak açılan Belge Üstverisi ekranındaki

"Düzenle" butonu kullanılarak yeni elektronik belge üretilirken tanımlama yapılan ekranlar (Belge Üstverisi, Editör, Muhatap, İmza Bilgisi, Belgenin Ekleri, İlgi, Çapraz Referans, Dinamik Üstveri) aynı şekilde görüntülenir. Düzenleme yapılmak istenen sekme tıklanarak ilgili ekranda gerekli değişiklikler veya kontroller yapılır.

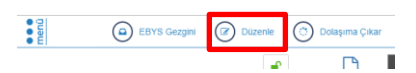

Düzenle butonuna basılarak taslak belgenin (resmiyet kazanmamış) üzerinde düzenleme yapılmak istendiğinde belge üzerinde düzenleme yapan kullanıcı belgeyi üzerine almış olur ve belge otomatik olarak kilitlenir. Taslak belge üzerinde yapılan düzenlemeleri kaydetmek için ekranın sol üst tarafındaki "Kaydet" butonu, taslak belge üzerinde yapılan düzenlemeleri iptal etmek "İptal" butonu ya da işlemlerin tamamlandığı yapı dolayısıyla kaydet ve dolaşıma çıkar butonlarına basılır.

| Belge Kaydet 🛛 🖹 Kay | ydet ve Dolaşıma Çıkar 🛛 🗴    | ) iptal                    |                                             |                                |                                                  |  |
|----------------------|-------------------------------|----------------------------|---------------------------------------------|--------------------------------|--------------------------------------------------|--|
|                      | <b>a</b>                      | Belge Sayı                 | 61546502-000-E.1900038347                   | Üretim Tarihi                  | 17.5.2019 10:48:01                               |  |
|                      | 🛖 Üst Veri                    |                            |                                             |                                |                                                  |  |
|                      | 🗱 Editör                      | Belge Türü                 | Seçiniz                                     | Belge Tarihi                   | 18.7.2019                                        |  |
|                      | 💢 Belge Not                   | Belge Kategorisi           | Kurum içi yazışma 🔹                         | Bila Tarih                     |                                                  |  |
|                      | <ul> <li>Ön İzleme</li> </ul> | Gönderim Şekli             | Seçiniz •                                   |                                |                                                  |  |
|                      | 1 Alici                       |                            |                                             |                                |                                                  |  |
|                      | 🔎 İmza                        | Dosya Planı Ögesi          | 000 : GENEL İŞLER > Genel İşler > Genel İşl | er - [Klasör] > {Otomatik Oluş | turuldu} Genel İşler - [Klasör] - [13.4.201; 🛛 🗙 |  |
|                      | 💢 İmza Notu                   | Konu                       | adına imzacı                                |                                |                                                  |  |
|                      | 🖉 Ek                          | Baalith                    |                                             |                                |                                                  |  |
|                      | < İlişki                      | Başıık                     |                                             |                                |                                                  |  |
|                      | 🔗 İlgiler                     | Açıklama                   | Açıklama                                    |                                |                                                  |  |
|                      | 🔀 Ç. Referans                 |                            |                                             |                                |                                                  |  |
|                      | Dinamik Üstveri               | ñ                          |                                             |                                |                                                  |  |
|                      |                               | Uretici Bilgisi            | Yazılım Birimi İşçi                         | Dil                            | Turkçe *                                         |  |
|                      |                               | Üretim Yeri                | Yazılım Birimi 🔹                            | Mayor Versiyon No              | 1 . 0                                            |  |
|                      |                               |                            |                                             |                                |                                                  |  |
|                      |                               | Telif Yasası<br>Kapsamında |                                             | Gizlilik Derecesi              | Tasnif Dışı                                      |  |
|                      |                               | Bilgi Edinme               |                                             | İvedilik Derecesi              | Normal                                           |  |
|                      |                               | Kapsamında                 |                                             |                                |                                                  |  |
|                      |                               | Kişisel Bilgi İçerir       |                                             |                                |                                                  |  |
|                      |                               | Resmi Belge Mi             |                                             |                                |                                                  |  |
|                      |                               |                            |                                             |                                |                                                  |  |

## Yeni Harici Elektronik Belge Üretimi

| Q   | 🔸 Yeni 🗸 🔝 🝳                | ( |  |  |  |  |
|-----|-----------------------------|---|--|--|--|--|
| Ara | Elektronik Belge            |   |  |  |  |  |
| _   | Harici Elektronik Belge     |   |  |  |  |  |
|     | Fiziksel Belge              |   |  |  |  |  |
| В   | ulai Islem Daire Baskanliai |   |  |  |  |  |

Elektronik Belge Yönetim Sistemi (EBYS) haricindeki bir uygulama programından üretilen belgelerin Sisteme alınması ve bu belgeyle ilgili işlemlerin (imzalama dahil) elektronik ortamda yapılması için geliştirilmiş bir özelliktir.

Yeni Hazır Belge Üretimi işlemi bilgisayara PDF veya Word olarak kaydedilen dışarıda üretilmiş bir belgenin e-imza ile imzalanması

amacıyla Sisteme kaydedilmesidir.

Bu işlem için Yeni butonu altında bulunan "Harici Elektronik Belge" tıklanır.

Bu aşamada kullanıcının birden fazla birimle ilişkili olması durumunda harici belgenin hangi birim veya pozisyon bilgisi kullanılarak üretileceği seçilir. (Elektronik Belge Üretimi için geçerli olan durumlar geçerlidir.)

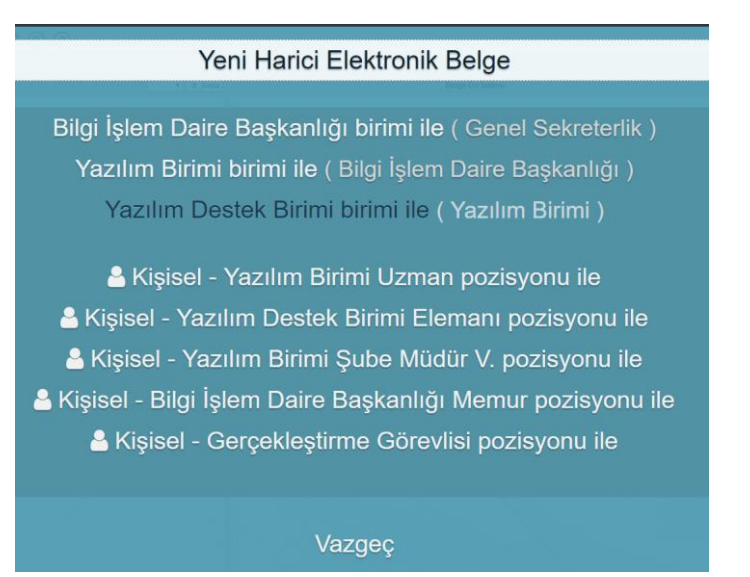

Bu adımlardan sonra kullanıcı karşısına elektronik belge ile aynı olan "Belge Üst verisi" ekranı gelir. Elektronik belge üretimi konusunda anlatıldığı gibi bu ekrandaki üst veri alanları doldurulur.

|                 | Harici Belge  |                               |              |            |
|-----------------|---------------|-------------------------------|--------------|------------|
| Harici Belge    |               |                               |              |            |
| 1 Alici         |               | Dosya ile                     | Tarayıcı ile |            |
| 🔎 İmza          |               |                               |              |            |
| 💢 İmza Notu     |               | Dosya Seç                     |              | Tamamlandı |
| 🖉 Ek            |               | Üniversite seçmeliler (1).pdf |              | 100%       |
| < İlişki        |               |                               |              |            |
| 🔗 İlgiler       | Belge Çıktısı | Üniversite seçmeliler (1).pdf |              |            |
| 🔀 Ç. Referans   |               |                               |              |            |
| Dinamik Üstveri |               |                               |              |            |

Harici elektronik belgede farklı olarak "Editör" sekmesi yerine "Harici Belge" sekmesi yer alır. Bu sekmede sisteme alınacak belge eklenir. Dışarıdan alınan belgenin metin kısmına elle müdahale yapılamaz. Harici elektronik belge olarak eklenecek belge seçilir ve bu belgeye ait olacak üst veri alanları elektronik belgede uygun bir şekilde doldurulur.

| 🔶 Üst Veri      | Harici Belge  |                               |              |            |
|-----------------|---------------|-------------------------------|--------------|------------|
| Harici Belge    |               |                               |              |            |
| 1 Alici         |               | Dosya ile                     | Tarayıcı ile |            |
| 🔎 İmza          |               |                               |              |            |
| 🗱 İmza Notu     |               | Dosya Seç                     |              | Tamamlandı |
| 🥟 Ek            |               | Üniversite seçmeliler (1).pdf |              | 100%       |
| < İlişki        |               |                               |              |            |
| 🔗 İlgiler       | Belge Çıktısı | Üniversite seçmeliler (1).pdf |              |            |
| 🔀 Ç. Referans   |               |                               |              |            |
| Dinamik Üstveri |               |                               |              |            |

Harici belge yüklendikten sonra belgeye ait olacak muhatap ve imza bilgileri de zorunlu alanlar olduğu için doldurulur.(Elektronik Belge Üretiminde süreçler geçerlidir.) Sonrasında ekranın sol üst köşesinde yer alan "Kaydet" butonuna basılarak belge kaydedilir ya da dolaşıma çıkarılır.

## Yeni Fiziksel Belge Üretimi

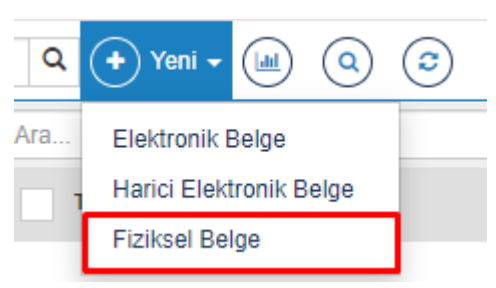

Fiziksel belge, fiziksel ortamda üretilen ıslak imzalı ve taranarak Sisteme aktarılan belgeyi ifade eder. Yeni fiziksel bir belge üretirken atılması gereken ilk adım gelen belgenin taranarak bilgisayara kaydedilmesidir.

Belge taranarak bilgisayara kaydedildikten sonra Elektronik Belge Gezgini ekranındaki işlem menülerinden "Yeni" butonu

altında bulunan "Fiziksel Belge" tıklanır.

Bu aşamada kullanıcının birden fazla birimle ilişkili olması durumunda Fiziksel belgenin hangi birim bilgisi kullanılarak üretileceği seçilir.

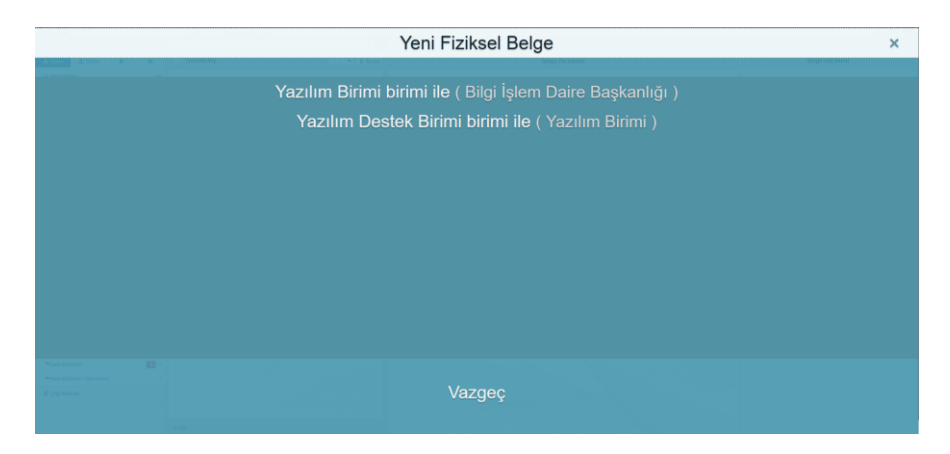

Bu adımlardan sonra kullanıcı karşısına elektronik belge ile aynı olan "Belge Üst verisi" ekranı gelir. Elektronik belge üretimi konusunda anlatıldığı gibi bu ekrandaki üst veri alanları doldurulur.

| menü | Belge Kaydet 🔹 Kaydet ve Dolaşıma Çıkar | iptal                      |                                      |                   |         |    | <i>t</i> | C | ) III |
|------|-----------------------------------------|----------------------------|--------------------------------------|-------------------|---------|----|----------|---|-------|
|      | 👚 Üst Veri                              | Belge Türü                 | Seçiniz                              | •                 |         |    |          |   |       |
|      | Fizikoel Belge                          | Belge Kategorisi           | Kurum içi yazışma                    | •                 |         |    |          |   |       |
|      | L Alici                                 | Gönderim Şekli             | Seçiniz                              | •                 |         |    |          |   |       |
|      | < liigki                                | Dosya Planı Ögesi          | Dosya Plani                          |                   |         | ٩  |          |   |       |
|      | C Referans                              | Konu                       |                                      |                   |         |    |          |   |       |
|      | Dinamik Üstver                          | Başlık                     |                                      |                   |         |    |          |   |       |
|      |                                         | Açıklama                   |                                      |                   |         |    |          |   |       |
|      |                                         |                            |                                      |                   |         | j. |          |   |       |
|      |                                         | Üretici Bilgisi            | Yazılım Birimi - Yazılım Birimi İşçi | • Dil             | Türkçe  | ,  |          |   |       |
|      |                                         | Üretim Yeri                | Yazılım Birimi                       | Mayor Versiyon No | 1.0     |    |          |   |       |
|      |                                         | Telif Yasası<br>Kapsamında |                                      | Gizlilik Derecesi | Seçiniz | ٠  |          |   |       |
|      |                                         | Bilgi Edinme<br>Kapsaminda |                                      | İvedilik Derecesi | Normal  | •  |          |   |       |
|      |                                         | Kişisel Bilgi İçerir       |                                      |                   |         |    |          |   |       |

Fiziksel belgede farklı olarak "Editör" sekmesi yerine "Fiziksel Belge" sekmesi yer alır. Bu sekmede sisteme alınacak belge eklenir. Dışarıdan sitemin içerisine dahil edilen belgenin içeriğine elle müdahale yapılamaz.

## Dosya ile

Taratılarak bilgisayarda hazır bulunan belgelerin sisteme aktarılması için kullanılan alandır. Zorunlu alanlar eklenmediği durumlarda çıkan bilgilendirme metinleri kullanıcının yönlendirilmesi sağlanmaktadır.

| 🏫 Üst Veri      | Fiziksel Belge                               |                        |                 |          |
|-----------------|----------------------------------------------|------------------------|-----------------|----------|
| Fiziksel Belge  |                                              |                        |                 |          |
| 1 Alici         | Dosya ile                                    | Tarayıcı ile           |                 | Fiziksel |
| 🕜 Ek            |                                              |                        |                 |          |
| < İlişki        |                                              | Dosya Seç              |                 |          |
| 🔗 İlgiler       |                                              |                        |                 | 0        |
| 🔀 Ç. Referans   | Beige çıktısı                                | .pai                   |                 |          |
| Dinamik Üstveri | Belge Ü. Sayı                                |                        |                 |          |
|                 | Gönderen Yer                                 | Birim -                | Seçim yapılmadı | •        |
|                 | Belge Üzerindeki Tarih                       |                        |                 | <b>m</b> |
|                 | Gönderim Şekli                               | Gönderim Şekli Seçiniz |                 | •        |
|                 | Fiziksel Arşiv Bilgisi (Storage / Shelf No.) |                        |                 |          |
|                 |                                              |                        |                 |          |
|                 |                                              |                        |                 |          |

**Belge Üzerindeki Sayı:** Fiziksel belgenin üzerinde yer alan belge sayısının yazıldığı alandır. Zorunlu alandır. Bu alan manuel olarak girilebileceği gibi herhangi bir numara girilmez ise sistem otomatik bir numara vermektedir.

Gönderen Yer: Belgeyi fiziksel olarak gönderen yerin belirtildiği alandır. Zorunlu alandır.

Belge Üzerindeki Tarih: Fiziksel belgenin üzerinde bulunan tarihin, tarih bileşeninden seçilerek belirtildiği alandır.

Gönderim Şekli: Fiziksel belgenin hangi yolla gönderildiği bilgisinin seçildiği menüdür.

|                                                  | ubs.ikc.edu.tr web sites                                                     | inin mesajı                                                                                  | - · · · · ·                |   |   |   |
|--------------------------------------------------|------------------------------------------------------------------------------|----------------------------------------------------------------------------------------------|----------------------------|---|---|---|
| Rek 😲 Belge Üzerindeki Tarih Alanını Doldurunuz! | icina Yazı işien Birim ye Belge numarası otomatik istemediğinize emin misini | Belge numaras otomatik olarak atanacak, Belge Numaras girmek<br>istemediğinize emin misiniz? |                            |   |   | × |
| Fizi 😲 Gönderim Şekli Seçinizi                   |                                                                              | Tamam İptal                                                                                  |                            |   |   | × |
| Belge Kaydet B Kaydet ve Dolaşıma Çıkar          | ptal                                                                         |                                                                                              |                            | e | 0 |   |
| 🔒 Üst Veri                                       | Fiziksel Belge                                                               |                                                                                              |                            |   |   |   |
| Fiziksel Belge                                   |                                                                              |                                                                                              |                            |   |   |   |
| 1 Alici                                          | Dosya ile                                                                    | Tarayıcı ile                                                                                 | Fiziksel                   |   |   |   |
| 🖉 Ek                                             |                                                                              |                                                                                              |                            |   |   |   |
| < ilişki                                         | Belge Ü. Sayı                                                                |                                                                                              |                            |   |   |   |
| ₿ iligiter                                       | Gönderen Yer                                                                 | Birim • Basın v                                                                              | e Halkla İlişkiler Koor( 🕶 |   |   |   |
| 🔀 Ç. Referans                                    | Belge Üzerindeki Tarih                                                       | 04.04.2019                                                                                   | #                          |   |   |   |
| 🔳 Dinamik Üstveri                                |                                                                              |                                                                                              |                            |   |   |   |
|                                                  | Gönderim Şekli                                                               | Elden                                                                                        | Ŧ                          |   |   |   |
|                                                  | Fiziksel Arşiv Bilgisi (Storage / Shelf No.)                                 |                                                                                              |                            |   |   |   |
|                                                  |                                                                              |                                                                                              |                            |   |   |   |
|                                                  |                                                                              |                                                                                              |                            |   |   |   |

## Tarayıcı ile

Taratılarak sisteme alınan belgeler için bu bölüm kullanılır.

| 🔶 Üst Veri        | Fiziksel Belge                               |                    |                      |
|-------------------|----------------------------------------------|--------------------|----------------------|
| Fiziksel Belge    |                                              |                    |                      |
| 1 Alici           | Dosya ile                                    | Tarayıcı ile       | Fiziksel             |
| 🖉 Ek              |                                              | 📥 Tara             | _                    |
| < İlişki          |                                              |                    | Sil                  |
| 🔗 İlgiler         | Belge Çıktısı                                | .pdf               |                      |
| 🔀 Ç. Referans     | Belge Ü. Sayı                                |                    |                      |
| 🔝 Dinamik Üstveri | Gönderen Yer                                 | Birim 🝷 Bilgi İşle | m Daire Başkanlığı 🔻 |
|                   | Belge Üzerindeki Tarih                       |                    | m                    |
|                   | Gönderim Şekli                               | Elden              | Ŧ                    |
|                   | Fiziksel Arşiv Bilgisi (Storage / Shelf No.) |                    |                      |
|                   |                                              |                    |                      |
|                   |                                              |                    |                      |

Fiziksel belge olarak eklenecek belge seçilir ve bu sekmedeki alanlar uygun bir şekilde doldurulur. Gerekli alanların eksik doldurulması üzerine tıpkı "Dosya İle" fonksiyonunda olduğu gibi sistem otomatik olarak hata vererek bilgilendirme Pop Up metinleri çıkmaktadır. Burada fiziksel belge ıslak imzalı olarak sisteme alındığı için imza bilgisi; belgeyi sisteme alanın sorumluluğu anlamına gelmektedir. Bu yüzden fiziksel belgelerde imza ve muhattap ekranları görünmemektedir. Belge kayıt edilerek ya da dolaşıma çıkarılarak süreç tamamlanmaktadır.

#### Fiziksel İle

Bu fonksiyon kullanıldığında üretilen fiziksel belgenin herhangi bir dokümanı sistem içerisine eklenmemektedir. Oluşturulan Belge Üst Sayısı ile sadece belgenin süreçleri takip edilmektedir.

| 🔒 Üst Veri      | Fiziksel Belge                               |                        |                          |
|-----------------|----------------------------------------------|------------------------|--------------------------|
| Fiziksel Belge  |                                              |                        |                          |
| 1 Alici         | Dosya ile                                    | Tarayıcı ile           | Fiziksel                 |
| 🖉 Ek            |                                              |                        |                          |
| < İlişki        | Belge Ü. Sayı                                |                        | Sil                      |
| 🔗 İlgiler       | Gönderen Yer                                 | Birim 👻 Bilgi          | İşlem Daire Başkanlığı 🔻 |
| 🔀 Ç. Referans   | Belge Üzerindeki Tarih                       |                        | <b>m</b>                 |
| Dinamik Üstveri | Cönderim Sekli                               | Cöndorim Sokli Sociaiz |                          |
|                 | Gondenin Şeki                                | Gondenin şeki seçiniz  | <b>`</b>                 |
|                 | Fiziksel Arşiv Bilgisi (Storage / Shelf No.) |                        |                          |
|                 |                                              |                        |                          |
|                 |                                              |                        |                          |

#### Cevap Yaz Butonu ile Belge Oluşturma

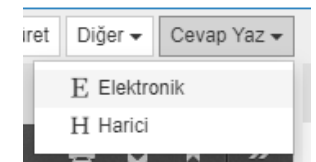

Kişiye veya kişinin bağlı bulunduğu herhangi bir birime havale ile gelen belgeleri, yeni oluşturulacak elektronik veya harici elektronik belgeye otomatik olarak ilgi ekleyerek belge oluşturmak için kullanılır. Örneğin ; Gelen belgeye karşılık olarak hazırlanacak Elektronik Belge ise "Cevap Yaz" butonu tıklanarak açılan menüden "Elektronik Belge" seçilir. Burada gerekli alanlar girildikten sonra "İlgiler" ekranına gelindiğinde kullanıcıya gelen belgenin, belge numarası ilgi olarak otomatik eklendiği görülecektir.

| 🔒 Üst Veri      | İlgi Ref      | eransları                 |                                     | Arama                                                                                   | Q               |
|-----------------|---------------|---------------------------|-------------------------------------|-----------------------------------------------------------------------------------------|-----------------|
| 🔀 Editör        |               |                           |                                     |                                                                                         |                 |
| 💥 Belge Not     |               | Belge No ile              | Dosya ile                           | Diğer Durumları Belirter                                                                | rek             |
| On İzleme       |               | Balas Normana             | Deles Numeros Vendultas Osera Est   |                                                                                         |                 |
|                 |               | Beige Numarasi            | Beige Numarasi Yazdiktan Sonra Ente |                                                                                         | Beige Seç       |
| 🔎 İmza          |               |                           |                                     | + Ekle                                                                                  |                 |
| 💢 İmza Notu     |               |                           |                                     |                                                                                         |                 |
| 🖉 Ek            | Sıra Belge Sa | ıyı/Diğer Durumlar 🔶 Konu | Dosya Plani Adi                     | <ul> <li>♦ Belgenin Asıl Tarihi</li> <li>♦ Belge<br/>Tarihi</li> <li>♦ Selge</li> </ul> | Sistem Dışı 🗢 🗢 |
| < İlişki        | 0 61546502    | 2-000-E.1900049469        |                                     | 27.6.2019<br>09:29:14                                                                   | S               |
| 🔗 İlgiler       |               |                           |                                     |                                                                                         |                 |
| 🔀 Ç. Referans   |               |                           |                                     |                                                                                         |                 |
| 🔝 Dinamik Üstve | eri           |                           |                                     |                                                                                         |                 |

## Belge Türet ;şlemi

| Diğer - 💼 Kişise             |
|------------------------------|
| 砲 Belge Türet                |
| 🖨 Yazdır                     |
| 🖂 E-Posta ile Paylaş         |
| 🕹 XML Üst Veri İndir         |
| 🕹 Belgeyi Sıkıştırarak İndir |
| 🖌 Cevap Yaz 🛛 🕨              |

Kaydedilen belgenin kopyasını alıp yeni bir taslak belge oluşturma işlemidir.

Kaydedilen veya Sistemde kayıtlı bir belgenin kopyası oluşturularak hızlı ve kolay bir şekilde yeni bir taslak belge oluşturmak mümkündür.

Yeni kaydedilen bir belge için belgeden belge türetme işlemi yapılmak istendiğinde kaydetme işlemi sonrasında açılan Belge Üstverisi ekranındaki "Diğer" menüsü altındaki "Belge Türet" seçeneği ya da belge önizlemesi üzerinde yer alan "Belge Türet" fonksiyonu tıklanarak oluşturulur.

Türetilen belge içerisinde herhangi bir ek, ilgi, ilişki var ise belge türet fonksiyonuna basıldığında pop up mesajı olarak belge türetme ayarları kullanıcının karşısına çıkmaktadır.

| Belge Türetme Ayarları                                                           |        | ×           |
|----------------------------------------------------------------------------------|--------|-------------|
| Belge Eklerini Kopyala<br>Belge İlgilerini Kopyala<br>Belge İlişkilerini Kopyala |        |             |
|                                                                                  | Vazgeç | Belge Türet |

Yeni elektronik belge oluşturulurken tanımlanan Belge Üstverisi ekranı ve tanımlama yapılan diğer ekranların (Editör, Muhatap, İmza Bilgisi, Belgenin Ekleri, İlgi, Çapraz Referans, Dinamik Üstveri) sekmeleri görüntülenir. Bu sekmeler tıklanarak istenilen ekranlarda belge ile ilgili tanımlı bilgilerde düzenleme yapabilmek mümkündür.

Belge Türet işleminde bir yeni e-belge oluşturulurken izlenen adımlar izlenir. Buradaki fark "Belge Türet" butonuna basılınca açılan belge oluşturma ekranında seçili olan belgenin bilgileri karşımıza gelir. Üstveriler ve diğer alanlar doludur. Kaydet butonuna basıldığı zaman yeni belge yeni aynı bilgileri içererek farklı bir benzersiz sayı alacaktır.

| ✓ Kontrol Amaçlı Gönderim | 🖻 Dolaşıma Çıkar | l Belge Türet | Diğer 🕶 | Cevap Yaz 🗸 |
|---------------------------|------------------|---------------|---------|-------------|
|                           |                  |               |         |             |

#### **Belge Hareketleri**

Belgenin üretim aşamasından muhatabına ulaşma aşamasına kadarki belgenin akış sürecinde hangi durumda olduğunun kontrol edilebildiği sekmedir. Belgenin takibi bu ekran üzerinden yapılabilmektedir.

Seçili belge için "Detay Göster" butonu tıklanarak açılan "Elektronik Belge Gezgini" ekranından "Belge Hareketleri" sekmesi tıklandığında ya da hızlı bir şekilde ilgili yapıya ulaşabilmek için inbox ekranında yer alan Belge Hareketleri sekmesinden belge ile ilgili tüm süreçler görülebilmektedir.

| •  |                                    | Bilgi! İade işlemi önces                        | indeki belge hareketlerini '                   | Belge Geçmi                     | işi' sekme                 | esinden görebilirsiniz.                      |             |                      |                                            |                   |              |
|----|------------------------------------|-------------------------------------------------|------------------------------------------------|---------------------------------|----------------------------|----------------------------------------------|-------------|----------------------|--------------------------------------------|-------------------|--------------|
| A  | Üst Veri                           |                                                 |                                                |                                 |                            |                                              |             | Sadece Be            | nimle İlqili Ha                            | reketleri (       | Göster       |
| 0  | Ön İzleme                          |                                                 |                                                |                                 |                            |                                              |             |                      | 5                                          |                   |              |
| ×  | Ön İzleme (Editör)                 | Belge Hareke                                    | tleri                                          |                                 |                            |                                              | A           | rama                 |                                            |                   | ۹            |
| 1  | Alici                              |                                                 |                                                |                                 |                            |                                              |             |                      |                                            |                   |              |
| Þ  | İmza                               | ¢<br>Gönderen                                   | \$<br>Alıcı                                    | Gönderin <del>≱</del><br>Tarihi | İşlem <del>¢</del><br>Tipi | ¢<br>İşleme Alma Bilgisi                     | ¢<br>Durum  | Göndereni⊯<br>Mesajı | lşlenenden<br>Çıkarılma <b>≑</b><br>Mesajı | Alıcı ≑<br>Mesajı | <b>\$ \$</b> |
| ×  | İmza Notu                          | Mühendislik ve Mimarlık<br>Fakültasi (Abdulbadi | Mühendislik Mimarlık<br>Fakültesi Memur Öznur  | 29.5.2019                       | Geregi                     | Öznur İnce 29.5.2019                         | IslemeAlind | i                    |                                            |                   | 0            |
| Ø  | Ek                                 | Özden)                                          | Ince                                           | 14.15.15                        |                            | 14.45.50                                     |             |                      |                                            |                   |              |
| <  | İlişki                             | Yazılım Destek Birimi                           | Mühendislik ve Mimarlık<br>Fakültesi           | 29.5.2019<br>10:09:47           | Geregi                     | Abdulhadi Özden<br>29.5.2019 15:58:54        | IslemeAlind | i                    |                                            |                   | 0            |
| S  | İlgiler                            | Yazılım Destek Birimi                           | Rektörlük                                      | 28 5 2019                       | Geregi                     | Öğr Gör Nuretdin                             | IslemeAlind | i                    |                                            |                   |              |
| 24 | Ç. Referans                        |                                                 | - Concorrect                                   | 17:38:59                        | oorog.                     | Memur 29.5.2019<br>10:09:46                  |             |                      |                                            |                   |              |
|    | Dinamik Üstveri                    | Yazılım Destek Birimi                           | Bilgi İşlem Daire Başkan<br>V. Fatih Tunçez    | 28.5.2019<br>16:32:08           | Imza                       | Öğr. Gör. Fatih Tunçez<br>28.5.2019 17:38:57 | IslemeAlind | i                    |                                            |                   | 0            |
|    | Belge Hareketleri<br>Belge Gecmisi | Yazılım Destek Birimi                           | Yazılım Birimi Şube<br>Müdürü V. Esra Ünal     | 28.5.2019<br>16:22:20           | Paraf                      | Öğr. Gör. Esra Ünal<br>28.5.2019 16:32:07    | IslemeAlind | i                    |                                            |                   | 0            |
|    | Saklama ve Tasfiye                 | Yazılım Destek Birimi -<br>Oğuzhan Bulut        | Yazılım Destek Birimi<br>Elemanı Oğuzhan Bulut | 28.5.2019<br>16:21:59           | Paraf                      | Oğuzhan Bulut<br>28.5.2019 16:22:18          | IslemeAlind | i                    |                                            |                   | 0            |
| 0  | Versiyon                           | -                                               |                                                |                                 |                            |                                              |             |                      |                                            |                   |              |
|    | Notlar                             |                                                 |                                                |                                 |                            |                                              |             |                      |                                            |                   |              |
|    | Günlükleme                         |                                                 |                                                |                                 |                            |                                              |             |                      |                                            |                   |              |
|    | Teslimat İşlemleri                 |                                                 |                                                |                                 |                            |                                              |             |                      |                                            |                   |              |
| S  | İlgi Tutan Belgeler                | L                                               |                                                |                                 |                            |                                              |             |                      |                                            |                   |              |
|    | Bulunduğu Klasörler                |                                                 |                                                |                                 |                            |                                              |             |                      |                                            |                   |              |

#### Saklama ve Tasfiye Planı

Belge üretimi aşamasında seçilen "dosya planı koduna" göre mevzuatla ilgili olarak belgenin ne kadar süre saklanacağını, saklandıktan sonra hangi işleme tabi olacağını Sistem belirler. Belgeyle ilgili belirlenen bu saklama ve tasfiye planını görüntülemek için kullanılan sekmedir.

Seçili belge için "Belge Üstverisi Göster" butonu tıklanarak açılan "Elektronik Belge Gezgini" ekranından "Saklama ve Tasfiye Planı" sekmesi tıklandığında aşağıdaki ekran görüntülenmektedir.Bu ekran üzerinde değişiklik yapılmasına Sistem tarafından izin verilmemektedir.

|          | Þ                   | Saklama Kodu             | C             |
|----------|---------------------|--------------------------|---------------|
| A        | Üst Veri            | Koruma Durumları         | Pasif         |
| 0        | Ön İzleme           | Saklama Hareketi         |               |
| ×        | Ön İzleme (Editör)  | Saklama Başlangıç Tarihi |               |
| 1        | Alici               |                          |               |
| Þ        | Ímza                | Işlem Kodu               | Değerlendirme |
| ×        | İmza Notu           | Düzenleme Durumu         | Pasif         |
| Ø        | Ek                  | Saklama Kriterleri       |               |
| <        | İlişki              |                          |               |
| 6        | İlgiler             | Kurumsal Kriter          |               |
| 24       | Ç. Referans         | Mali Kriter              |               |
|          | Dinamik Üstveri     | Yasal Kriter             |               |
| <b>.</b> | Belge Hareketleri   | Taribool Kritor          |               |
| ୭        | Belge Geçmişi       | iamser Knier             |               |
|          | Saklama ve Tasfiye  |                          |               |
| ٥        | Versiyon            |                          |               |
|          | Notlar              |                          |               |
|          | Günlükleme          |                          |               |
|          | Teslimat İşlemleri  |                          |               |
| 8        | İlgi Tutan Belgeler |                          |               |
|          | Bulunduğu Klasörler |                          |               |

## Elektronik Paraflama İşlemi

Kullanıcının Bekleyen klasörüne paraf için gelen bir belgenin elektronik paraflanması neticesinde belge resmiyet kazanır. Elektronik paraflama işlemi için ilk olarak olarak Elektronik Belge Gezgini ekranından Bekleyen klasöründeki "Paraf Bekleyenler" Klasöründe yer alan belgeler için işlem yapılmaktadır. Paraflama işlemeni belge ön izlemesi üzerinde yer alan ikondan, detay gör ekranından ya da belge ön izlemesi üzerinde yer alan "parafla" butonu ile yapılmaktadır

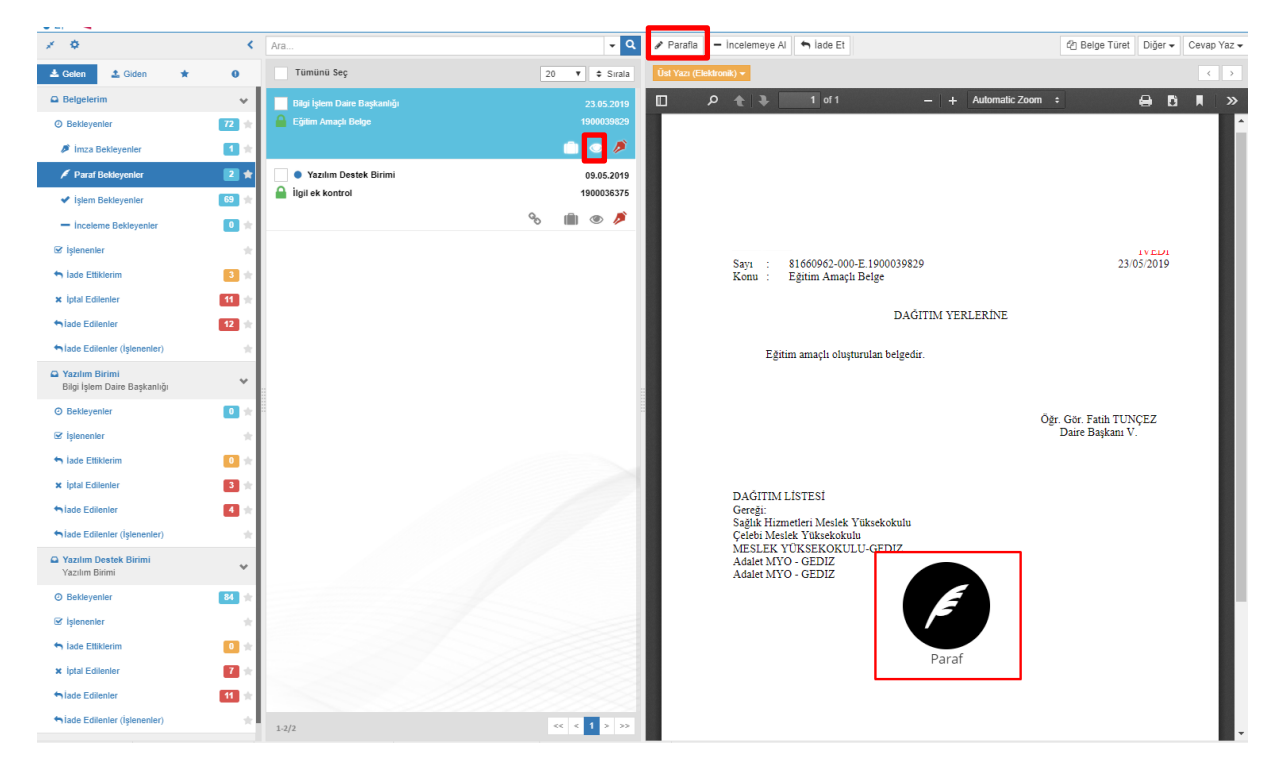

E-paraflama işleminin gerçekleşmesi için "Paraf" butonuna basılarak işlem tamamlanır. Belge paraflandıktan sonra işlenen klasöründe yer alan paraflananlar klasörüne taşınmaktadır.

#### Elektronik İmzalama İşlemi

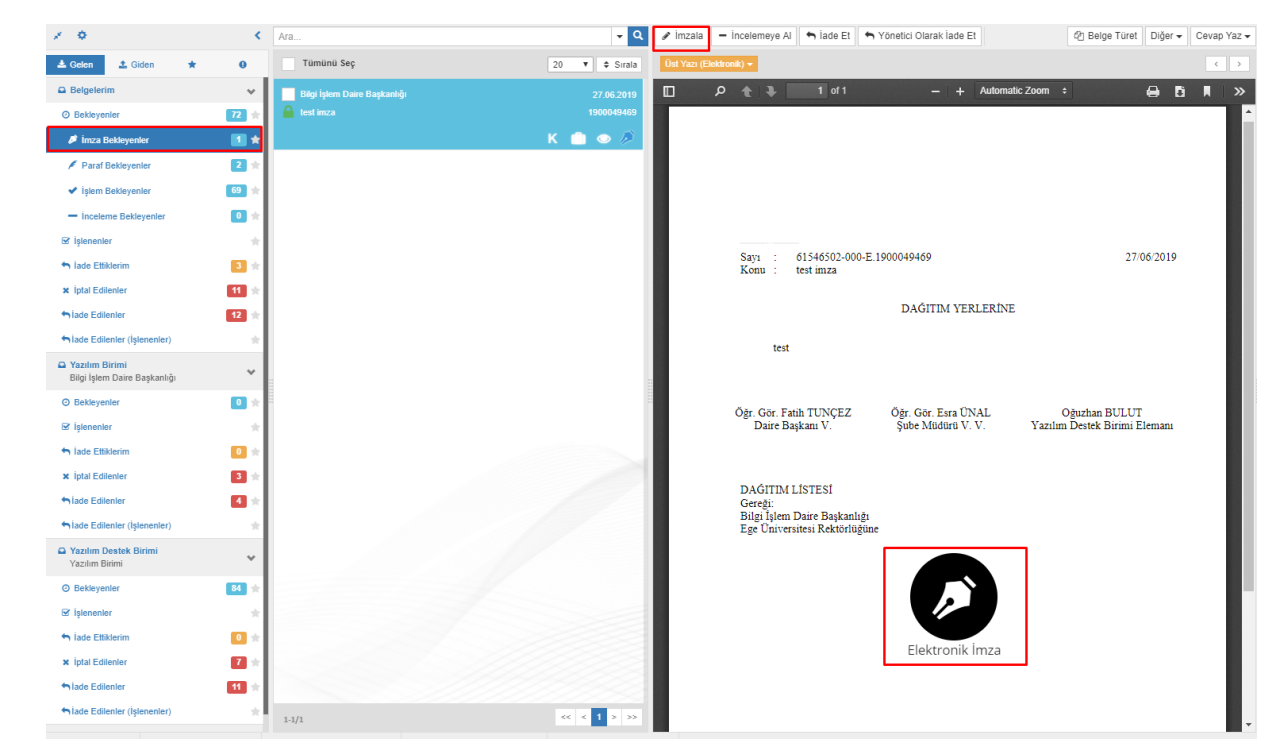

Belge eğer imza için gelmişse bekleyen klasöründe "İmza Bekleyenler" klasöründe yer almaktadır.

Belge imza için geldiğinden aktif olan "İmzala" butonuna basılır. İlgili butona basıldıktan sonra 5070 sayılı imza kanunu uyarınca pop up bilgilendirmesi çıkmaktadır. "Evet" Butonuna basılarak UBYS E – İmza uygulaması indirilmesi için ekrana arayüz gelmektedir. Bu arayüz üzerinden uygulama indirilir ve takılı olan dongle şifresi girilerek imzalama süreci tamamlanmaktadır.

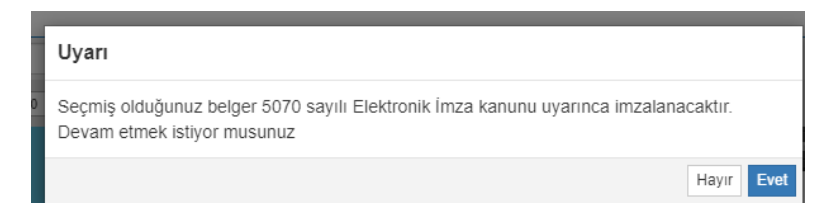

Belge imzalandıktan sonra işlenen klasöründe yer alan imzalanlar klasörüne taşınmaktadır.

| Elektronik Imza                                                                                                    |                                                                                                    |                                               |                                           |           |
|----------------------------------------------------------------------------------------------------|----------------------------------------------------------------------------------------------------|-----------------------------------------------|-------------------------------------------|-----------|
| Elektronik imza talebiniz alinmiştir                                                                                                    |                                                                                                    |                                               |                                           | Genera    |
| Aşağıda gördüğünüz işlem kodunu UBYS Elimza uygulamasında görüntülenecek işlem kodu ile                                                                                                    |                                                                                                    |                                               |                                           | Belge N   |
| estérestimeterent.                                                                                                    | 9                                                                                                    |                                               |                                           | Belge Tr  |
| <ul> <li>E-imza uypulamasini <u>buzava tiklavazak salistirabilizsinia</u></li> </ul>                                                                                                    | 2                                                                                                    |                                               |                                           | Ureticili |
| <ul> <li>B-imza vyguramasi bignayarinizda apirsa oogrudan kullanaorinsmiz</li> </ul>                                                                                                    |                                                                                                    |                                               |                                           | Beice T   |
| İşlem Kodunuz >>>                                                                                                    |                                                                                                    |                                               |                                           | Gizlifik  |
| 04290                                                                                                    | 27/06/20                                                                                                    | 19                                            |                                           | Iveditik  |
| 01309                                                                                                    |                                                                                                    |                                               |                                           |           |
|                                                                                                    |                                                                                                    |                                               |                                           | Gönde     |
|                                                                                                    |                                                                                                    |                                               |                                           |           |
| imzatama spamini 04:20 dakka ipensinde tamamtamatamiz                                                                                                    |                                                                                                    |                                               |                                           | Bilgi İş  |
|                                                                                                    |                                                                                                    |                                               |                                           | -         |
| 🐻 UBYS Elektronik Imza                                                                                                    |                                                                                                    |                                               | -                                         | u x       |
|                                                                                                    | nulaması                                                                                                    |                                               | -                                         | u ×       |
| Oer Ger Fanh                                                                                                    | gulaması                                                                                                    |                                               | -                                         |           |
| Ogr. Ger. Fanti<br>Dare Baka                                                                                                    | <b>gulaması</b><br>181 okuyuceye yerleştirip PD                                                                                      | l kodunu g                                    |                                           | u ×       |
| Ogr. Ger. Fasht<br>Datre Bagka<br>Relevanta, 6070 segu                                                                                                    | <b>gulaması</b><br>isi okuyucaya yerleştirip FIN<br>li e-imza kanunu uyarınca imz                                                    | i kodunu g<br>talanacakt                      | pirinie                                   |           |
| Ojer Gier Fault<br>Daare Bagka                                                                                                    | <b>gulaması</b><br>Isi okuyucaya yerleştirip FII<br>li e-imza kanunu uyarınca im                                                     | l kodunu g<br>malanacakt<br>1 2               |                                           |           |
| Öğr. Gör. Fashi<br>Dare Başka<br>DAGITIM LIS                                                                                                    | gulaması<br>isi okuyucaya yerleştirip FID<br>li e-imza kanunu uyarınca im<br>en FNN koduvu bu admo yanne                             | f kodunu g<br>salanacakt<br>1 2               | -<br>pirinis<br>] [3                      |           |
| Oger Ger Fashh<br>Dare Bagka<br>DAGITIM LIS<br>Greeg: http://www.anditacomerce.internet.internet.inter                                                                                                    | gulaması<br>Isi okuyucaya yerleştirip 201<br>la e-imsa kanumu uyarınca im<br>on PNN kodavu bu Mana yance<br>htZALA                   | l kodunu g<br>ralanacakt<br>1 2<br>4 5        |                                           |           |
| Oje Gor Fahl:<br>Date Bagka<br>Date Bagka<br>Date Bagka<br>Date Sagka<br>Date Sag | gulaması<br>Isi okuyunaya yerleştirip Pil<br>11 e-imse kanumu uyarınca ims<br>on PN kodonu ku akna yanna<br>MIZALA                   | f kodunu g<br>ralanacakt<br>1 2<br>4 5        | <br>pirinis<br>112<br>  3                 |           |
| Oge: Gor: Faiht<br>Darie Bagka<br>DAGITIMLES<br>George:<br>Bigi Jahon Da<br>Ege Discretation                                                                                                    | gulaması<br>ist okuyucaya yezleştirip DI<br>is e-imma Kanunu uyarınca imm<br>or FNN koduru be ahna yanne<br>MIZALA                   | i kodunu g<br>talanacakt<br>1 2<br>4 5<br>7 8 | <br>,i::::::::::::::::::::::::::::::::::: |           |
| Ogr Ger Feith<br>Dare Baylar<br>DAOTTIMLES<br>Gergt:<br>Bigg fame Da<br>Ege Contention                                                                                                    | gulaması<br>isi okuyucaya yerleştirip PDI<br>li e-imma kanunu uyarınca im<br>on PDN kolanu bu kana yance<br>MZALA<br>bağlatmalisinis | f kodunu g<br>ralanacakt<br>1 2<br>4 5<br>7 8 |                                           |           |

## Karşı Görüş (Şerh) Belirtme İşlemi

Elektronik ortamda üretilen belgeler için karşı görüş (şerh) belirtme işleminde, belgenin tümüne ya da bir kısmına katılmayan kişi ya da kişiler tarafından belge e-paraf ya da e-imza ile imzalanır ve gerekçe üst veride yer alan "Karşı Görüş" bölümüne yazılır.

| Karşı Görüş Ekle | ×                                     |
|------------------|---------------------------------------|
| Karşı Görüş      | Belgeye Karşı Görüş/Şerh Eklenmiştir. |
| i                | Ekle                                  |

Detay Gör ikonuna basılarak Karşı Görüş/Şerh Butonuna tıklanır ve belge üzerinde tümüne ya da bir kısmına gerekli metin yazılarak evet butonuna tıklanır. İlgili mesaj belge imzalandıktan sonra belge hareketleri menüsünden görülmektedir.

#### Belge Havale İşlemi

İmza sürecini tamamlamış, muhatabına gelen bir belgenin muhatabı tarafından görev tanımına göre birim içinde havale edilmesi gerekebilir. Belge, muhatabı tarafından bilgilendirme amaçlı olarak başka bir birim ya da kişi/pozisyona da havale edilebilir.

İşlem Yapılmamış ve Gönderimde Olanlar klasörlerinde bulunan belgeler için bilgilendirme amaçlı gönderim yapılamaz. Bu klasörlerdeki belgelerin imza süreci tamamlanmamış olduğundan kontrol amaçlı olarak gönderim yapılabilir.

İmza süreci tamamlanan belge inbox ekranında birden fazla fonksiyon ile havale işleminin gerçekleştirilmesi sağlanabilir. Elektronik Belge Gezginideki belge önizlemesi üzerinde yer alan

ikondan, önizleme üzerinde yer alan butondan ya da "detay gör" ekranı üzerinden ilgili işlemler gerçekleştirilebilir.

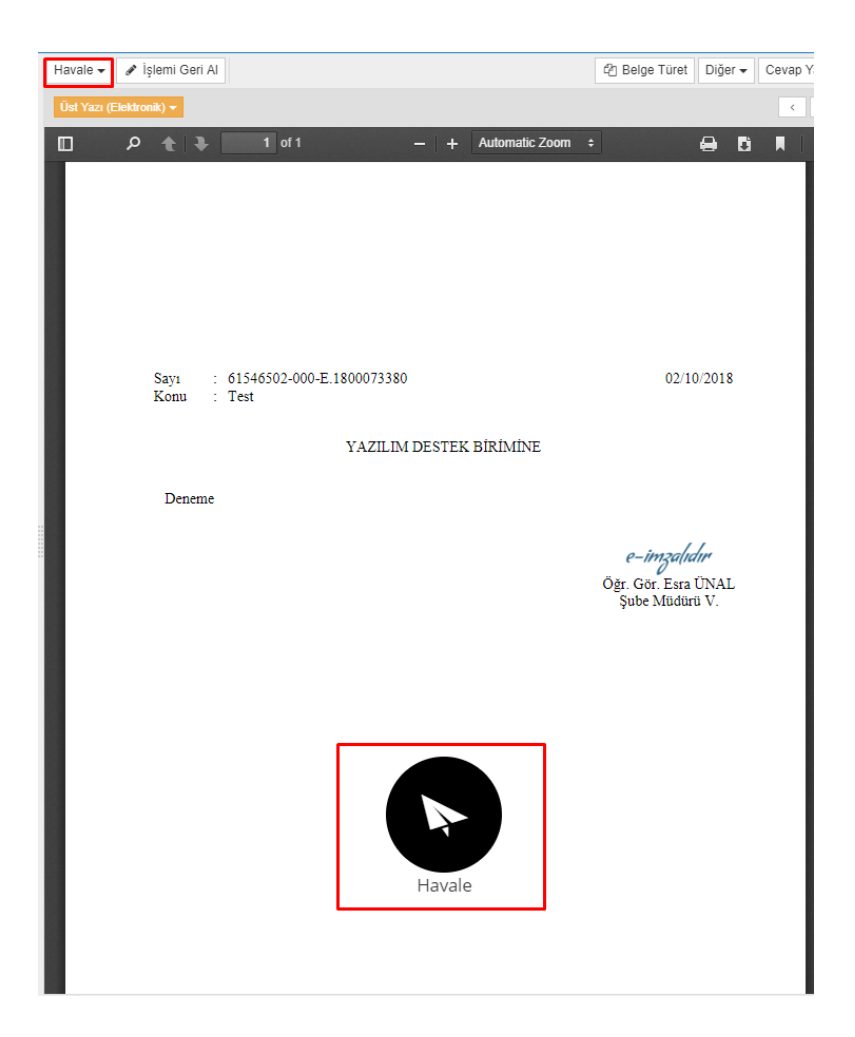

Havale işlemi sürecinde "Gönderen Makam Bilgisi" önemli bir yer tutmaktadır. Gönderim (havale) yapacak kişi birden fazla makama sahipse ilk olarak bu gönderimi hangi makamıyla yapacağını seçmelidir. Makam bilgisine göre kişinin sahip olduğu ve alt birimlerin pozisyon ya da birim olarak listelenmesi sağlanmaktadır.

| Havale İşlemleri                                                           |    | Pirim      | _ | Secim vanilmadi | -                       |        |
|----------------------------------------------------------------------------|----|------------|---|-----------------|-------------------------|--------|
| ALICI SEÇİMİ KAYITLI ALICI LİSTELERİ                                       |    | İşlem Tipi | • |                 | •                       | izlili |
| ALICI SEÇİMİ                                                               |    | 0 antii    |   |                 | Seçim yapılmadı         |        |
| Gönderen Makam Bilgisi                                                     | 1  | Gelegi     |   | Tümü            | Hiçbiri                 |        |
| Yazılım Birimi Şube Müdürü                                                 | L  |            |   |                 |                         | _      |
| Yazılım Birimi Uzman<br>Yazılım Destek Birimi Elemanı                      | L  |            |   | Alıcılar        |                         |        |
| Yazılım Birimi Şube Müdürü<br>Bilgi İslem Daira Başkaplığı Memur           | L  |            |   | Yazılım Destek  | Birimi (Yazılım Birimi) |        |
| Gerçekleştirme Görevlisi                                                   | Ľ  |            |   | -               |                         |        |
| Kalite Birim Sorumiusu<br>Rektörlük Döner Sermaye Gerçekleştirme Görevlisi | i. |            |   |                 |                         |        |

Belgenin havale edilen muhataplarına(Pozisyon/Birim) kişisel ya da genel olacak şekilde mesaj eklenebilmektedir. Tek bir muhatap seçilebildiği gibi birden fazla birim ya da pozisyonda seçilebilmektedir.

|                       |   | Mesaj                    |
|-----------------------|---|--------------------------|
| Varsayılan Yap        |   | Bu Mesaj Kişiye Özgüdür. |
|                       |   |                          |
|                       |   |                          |
| Mesaj Gizliliği       |   |                          |
| Kişisel               | • |                          |
| Kişisel<br>Muhataplar |   |                          |
| munatapiai            |   | LALICI EKLE              |

İşlem Tipi(Gereği-Bilgi) ve Gönderim Şekli(EBYS-Elden-Posta-Fax) seçilerek havale süreci tamamlanmaktadır.

| lavale İşlemleri                |                     |                                                       |            |                 |           |                |                                   |
|---------------------------------|---------------------|-------------------------------------------------------|------------|-----------------|-----------|----------------|-----------------------------------|
| ALICI SEÇİMİ KAYIT              | 'LI ALICI LİSTELERİ |                                                       |            |                 |           |                |                                   |
| ALICI SEÇİMİ                    |                     |                                                       |            |                 |           |                |                                   |
| Gönderen Makam Bilgisi          |                     |                                                       |            |                 |           | Mesaj          |                                   |
| Yazılım Birimi Şube Müdürü      |                     |                                                       |            | Varsayılan Yap  |           | Mesaj yazınız  |                                   |
| Alici                           |                     |                                                       |            |                 |           |                |                                   |
| Birim - Seçim yapılmadı         |                     |                                                       | •          |                 |           |                |                                   |
| İşlem Tipi Gönderim Şekli       |                     |                                                       |            | Mesaj Gizliliği |           |                |                                   |
| Gereği                          | *                   | Ebys                                                  | Ψ.         | Kişisel         |           |                |                                   |
| ALICI LİSTESİ<br>Gönderen Makam |                     |                                                       |            |                 |           | 80             | steyi Sonra Kullanmak İçin Kaydet |
| Bilgisi                         | Alıcı Tipi          | Alici                                                 | İşlem Tipi | Gönderim Şekli  | Mesaj Giz | liliği 🖋 Mesaj |                                   |
| Yazılım Birimi Şube<br>Müdürü   | Pozisyon            | Yazılım Yöneticisi<br>Bilişim Personeli Erdem<br>Atik | Gereği     | Ebys            | Kişisel   | 1              | ×                                 |
| Yazılım Birimi Şube<br>Müdürü   | Pozisyon            | Yazılım Destek Birimi<br>Elemanı Tuğba Bezer          | Gereği     | Ebys            | Kişisel   | 1              | ×                                 |
| Yazılım Birimi Şube<br>Müdürü   | Pozisyon            | Yazılım Destek Birimi<br>Elemanı Oğuzhan Bulut        | Gereği     | Ebys            | Kişisel   | 1              | ×                                 |
| Yazılım Birimi Şube<br>Müdürü   | Birim               | Yazılım Destek Birimi                                 | Gereği     | Ebys            | Kişisel   |                | ×                                 |
|                                 |                     |                                                       |            |                 |           |                |                                   |
|                                 |                     |                                                       |            |                 |           |                | Vazgeç 🛛 🛃 Hava                   |

Havale işlemi sürecinde hiyerarşik olarak alt-üst kavramı olduğu için örneğin; Bilgi İşlem Daire Başkanlığı sadece Bilgi İşlem Daire Başkanlığı'na bağlı birimlere ve o birimlere bağlı olan kişilere ve o birimlere bağlı olan pozisyonlara belge havale edebilmektedir.

# Havale İptal İşlemi

Havale yolu ile gönderilmiş belgenin, havalesinin iptal edildiği menüdür.

İptal işlemi için Inbox ekranında belgenin listelendiği menü üzerinde havale ikonuna tıklanarak, havalesi iptal olacak gönderimin silinmesi ile havale iptal işlemi gerçekleştirilmiş olur.

| Havale İpta                | al                                  | Sadece Benimle İlgili Hareketleri Göster |              |                      |     |  |
|----------------------------|-------------------------------------|------------------------------------------|--------------|----------------------|-----|--|
| Gönderen<br>Yazılım Birimi | Gönderim Tarihi<br>28.03.2019 14:17 | Alıcı<br>Yazılım Destek Birimi           | İşlem Tarihi | Durumu<br>Gonderimde | Û   |  |
|                            |                                     |                                          |              |                      | Hav |  |

Havale edilen belgenin birim tarafından işleme alınması durumunda belgenin iptali yapılamaz. İlgili birimin işlenenler arasından kaldır seçeneği ile belgenin ilgili klasörden kaldırılması ve havale eden birimin süreci yukarıda da görüldüğü üzere iptal etmesi gerekmektedir.